Vyšší odborná škola, Střední škola, Centrum odborné přípravy

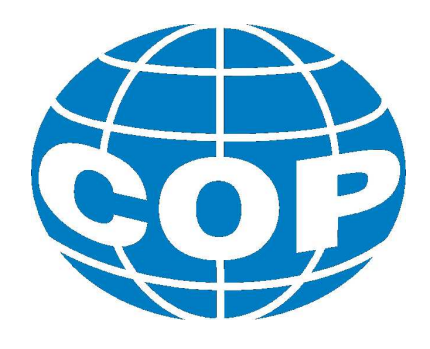

# ABSOLVENTSKÁ PRÁCE

# Řízení elektrického servopohonu FESTO EMMS – AS

Sezimovo Ústí, 2015

Autor: Ondřej Koldcsiter

#### VYŠŠÍ ODBORNÁ ŠKOLA, STŘEDNÍ ŠKOLA, CENTRUM ODBORNÉ PŘÍPRAVY

SEZIMOVO ÚSTÍ, BUDĚJOVICKÁ 421

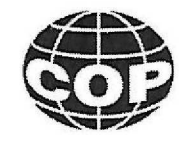

# ZADÁNÍ ABSOLVENTSKÉ PRÁCE

| Student:              | Ondřej Koldcsiter                                          |
|-----------------------|------------------------------------------------------------|
| Obor studia:          | 26-41-N/01 Elektrotechnika – mechatronické systémy         |
| Název práce:          | Řízení elektrického servopohonu Festo EMMS-AS              |
| Anglický název práce: | The control of Electric Servo Motor Drive Festo<br>EMMS-AS |

#### Zásady pro vypracování:

- 1. Zdokumentujte servopohon Festo EMMS, včetně ovladače Festo CMMS-AS a komunikačního software Festo Configuration Tool.
- 2. Zprovozněte sestavu servopohonu.
- 3. Navrhněte využití servopohonu ve výuce. Vytvořte základní výukový text.
- 4. Na základě poskytnutých podkladů zpracujte 6 úloh pro servopohon.
- 5. Absolventskou práci vypracujte problémově ve struktuře odpovídající vědecké práci.

#### Doporučená literatura:

- [1] EBEL, F.; PANY, M. Fundamentals of servo motor drive technology: Workbook TP 1421. Denkendorf, Festo Didactic GmbH & Co. KG, 2010, č. ev. 571853 EN.
- [2] ROUBAL, J., HUŠEK, P. A KOL. Regulačni technika v příkladech. Praha: BEN technická literatura, 2010, ISBN 978-80-7300-260-2.

Bc. et Bc. Miroslav V. Hospodářský, VOŠ, SŠ, COP, Vedoucí práce: Sezimovo Ústí Ing. Tomáš Vančura, VOŠ, SŠ, COP, Sezimovo Ústí Odborný konzultant práce: Ing. Václav Šedivý, VOŠ, SŠ, COP, Sezimovo Ústí Oponent práce:

Datum zadání absolventské práce: 1. 9. 2014

BUN ODEORNE PRISON Datum odevzdání absolventské práce: 7-5. Bc. et Bc. M. V. Hospodářský (vedoucí práce) 1.9.2014

.....

Ing. František Kamlach (ředitel školy)

i

Maye

## Prohlášení

Prohlašuji, že jsem svou absolventskou práci vypracoval samostatně a použil jsem pouze podklady (literaturu, projekty, SW atd.) uvedené v přiloženém seznamu.

V Sezimově Ústí dne 6,5.2015

Jul A (ppdpis

## Poděkování

Tímto bych chtěl poděkovat vedoucímu práce panu Bc. et Bc. Miroslavu V. Hospodářskému za jeho odborné konzultace a rady při vypracovávání této absolventské práce a dále zaměstnanci tréninkového centra v Praze společnosti FESTO panu Ing. Filipu Škeříkovi za jeho užitéčné podnětné rady, trpělivost a ochotu s řešením AP.

### Anotace

K výuce programování a řízení servopohonu používá COP Sezimovo Ústí elektrický asynchronní servopohon Festo CMMS – AS řízený ovladačem Festo EMMS – AS, který je programován pomocí software Festo Configuration Tool (FCT) vyvinutého firmou Festo přímo pro řízení servopohonů řady EMMS.

Hlavním tématem absolventské práce je vytvoření dokumentace zapojení servopohonu FESTO CMMS – AS, ovladače FESTO EMMS – AS a řídicího softwaru včetně úloh pro výuku.

Autorem byl vytvořen návod pro relizaci úloh společně s bezpečnostními pokyny pro řídicí software FCT.

Klíčová slova: FCT, Festo Configuration Tool, Festo EMMS – AS, Festo CMMS – AS, servopohon.

### Annotation

To teach programming and control servodrive The COP Sezimovo Ústí uses an electric asynchronous servodrive FESTO CMMS – AS controled by driver FESTO EMMS – AS, which is programated by software FESTO Configuration Tool (FCT) developed by FESTO company for control EMMS servo motors.

The main topic of this graduate work is creating documentation of involvement servo motor FESTO CMMS – AS, driver FESTO EMMS – AS and the control software including exercises for teaching, where was created the instruction for their realization togehter with security instructions for control software FCT.

**Key words:** FCT, Festo Configuration Tool, Festo EMMS - AS, Festo CMMS - AS, Servo Motor Drive.

# Obsah

| Seznam obrázků |                      | ix                                                                                   |    |
|----------------|----------------------|--------------------------------------------------------------------------------------|----|
| Seznam tabulek |                      | xiii                                                                                 |    |
| 1              | Úvo                  | d                                                                                    | 1  |
| <b>2</b>       | $\operatorname{Reg}$ | ulační obvod se servopohonem                                                         | 3  |
|                | 2.1                  | Servopohon Festo EMMS–AS–55–S–TM $\ $                                                | 4  |
|                | 2.2                  | Rotační jednotka                                                                     | 7  |
|                | 2.3                  | Snímač polohy(senzor) SIEN–M8 B–PO–S–L                                               | 8  |
|                | 2.4                  | Ovladač FESTO CMMS–AS                                                                | 9  |
|                | 2.5                  | Napájecí zdroj                                                                       | 11 |
|                | 2.6                  | Propojovací kabely                                                                   | 12 |
|                | 2.7                  | Programovací prostředí Festo Configuration Tool (FCT)                                | 14 |
| 3              | Cvi                  | čební úlohy a jejich řešení                                                          | 17 |
|                | 3.1                  | Úloha č. 1: Sestavení systému servopohonu                                            | 17 |
|                | 3.2                  | Úloha č. 2: Nastavení systému servopohonu                                            | 24 |
|                | 3.3                  | Úloha č. 3: Řízení otáček systému servopohonu                                        | 33 |
|                | 3.4                  | Úloha č. 4: Nastavení referenčního bodua polohování                                  | 44 |
|                | 3.5                  | Úloha č. 5: Režim polohování a sekvenční řízení $\ldots \ldots \ldots \ldots \ldots$ | 50 |
|                | 3.6                  | Úloha č. 6:Polohový program s navazujícím záznamem                                   | 54 |
| 4              | Záv                  | ěr                                                                                   | 59 |
| Literatura     |                      | 61                                                                                   |    |
| $\mathbf{A}$   | Obs                  | ah přiloženého CD/DVD                                                                | Ι  |

| В            | Použitý software               | III          |
|--------------|--------------------------------|--------------|
| $\mathbf{C}$ | Časový plán absolventské práce | $\mathbf{V}$ |

# Seznam obrázků

| 2.1  | Mechatronický systém                                                                                        | 3  |
|------|----------------------------------------------------------------------------------------------------|----|
| 2.2  | Vnější provedení servomotoru typu EMMS–AS                                                                   | 4  |
| 2.3  | Popis kodového označení EMMS–AS–55–S–TM                                                                     | 5  |
| 2.4  | Rotační jednotka – pohled zepředu                                                                           | 7  |
| 2.5  | Rotační jednotka – pohled seshora                                                                           | 7  |
| 2.6  | Snímač polohy SIEN–M8 B–S–L                                                                                 | 8  |
| 2.7  | Význam kodového označení senzoru SIEN–M<br>8 B–S-L $\ .\ .\ .\ .\ .$                                        | 9  |
| 2.8  | Servo<br>ovladač Festo CMMS–AS – pohled zezadu $\ . \ . \ . \ . \ . \ . \ . \ .$                            | 10 |
| 2.9  | Servoovladač Festo CMMS–AS – pohled zepředu                                                                 | 10 |
| 2.10 | Servo<br>ovladač<br>Festo CMMS–AS – pohled seshora<br>                                                      | 11 |
| 2.11 | Stejnosměrný napájecí zdroj Festo 24 V                                                                      | 11 |
| 2.12 | Propojovací komunikační kabel RS–232<br>                                                                    | 12 |
| 2.13 | Festo KMTR-AC-10                                                                                            | 13 |
| 2.14 | Kabel IEC 320 C19 $\ldots$ $\ldots$ $\ldots$ $\ldots$ $\ldots$ $\ldots$ $\ldots$ $\ldots$ $\ldots$ $\ldots$ | 13 |
| 2.15 | Kabel senzoru                                                                                               | 14 |
| 2.16 | Bezpečnostní laboratorní kabely                                                                             | 14 |
| 2.17 | Vzhled úvodní obrazovky programu Festo Configuration Tool                                                   | 15 |
| 3.1  | Rotační jednotka                                                                                            | 18 |
| 3.2  | Připojení rotační jednotky k servopohonu                                                                    | 18 |
| 3.3  | Připevnění servopohonu na drážkovanou desku                                                                 | 19 |
| 3.4  | Utahovací kolečko                                                                                           | 19 |
| 3.5  | Zapojení Sub–D konektoru                                                                                    | 20 |
| 3.6  | Zapojení napájecího kabelu                                                                                  | 20 |
| 3.7  | Zapojení snímačů                                                                                            | 21 |
| 3.8  | Připojení kabelu RS-232 k servoovladači CMMS-AS                                                             | 22 |
| 3.9  | Propojení zdroje a řídicí jednotky                                                                          | 23 |

| 3.10 | Založení nového projektu                                               | 25 |
|------|------------------------------------------------------------------------|----|
| 3.11 | Definice názvu a verze servomotoru pomocí záložky Componentselection   | 26 |
| 3.12 | Spuštění konfigurace řídicí jednotky                                   | 27 |
| 3.13 | Konfigurace řídicí jednotky (servoovladače)                            | 27 |
| 3.14 | Konfigurace servomotoru                                                | 28 |
| 3.15 | Výběr typu osy                                                         | 28 |
| 3.16 | Konfigurace rotační osy servomotoru                                    | 29 |
| 3.17 | Shrnutí konfiguračních parametrů servo<br>ovladače a servopohonu       | 29 |
| 3.18 | Aktivace komunikace                                                    | 30 |
| 3.19 | Zavedení programu do řídicí jednotky                                   | 31 |
| 3.20 | Kontrola činnosti servo<br>ovladače v záložce Operate                  | 31 |
| 3.21 | Nastavení snímaných veličin a parametrů časové základny měřených dat . | 33 |
| 3.22 | Parametrizace analogových vstupů a výstupů                             | 34 |
| 3.23 | Parametrizace náběžných a seběžných ramp otáček servomotoru            | 35 |
| 3.24 | Nastavení záložky Application Data                                     | 35 |
| 3.25 | Graf záznamníku dat pro konfiguraci 1                                  | 37 |
| 3.26 | Úprava zesílení PI regulátoru servoovladače v záložce Optimize         | 38 |
| 3.27 | Odezva systému servopohonu při zesílení 0,11                           | 38 |
| 3.28 | Odezva systému servopohonu při zesílení 1,0                            | 39 |
| 3.29 | Odezva systému servopohonu při zesílení 2,0                            | 39 |
| 3.30 | Záložka Profile Velocity/Torque Mode                                   | 40 |
| 3.31 | Odezva systému servopohonu pro konfiguraci 3.1                         | 41 |
| 3.32 | Odezva systému servopohonu pro konfiguraci 3.2                         | 41 |
| 3.33 | Odezva systému servopohonu pro konfiguraci 3.3                         | 42 |
| 3.34 | Odezva systému servopohonu pro konfiguraci 4.1                         | 43 |
| 3.35 | Odezva systému servopohonu pro konfiguraci 4.2                         | 43 |
| 3.36 | Odezva systému servopohonu pro konfiguraci 4.3                         | 44 |
| 3.37 | Nastavení referenčního bodu servomotoru (homing)                       | 45 |
| 3.38 | Spuštění operace Homing pomocí tlačítka Run to position                | 46 |
| 3.39 | Vzhled polohového listu - záložka Position List                        | 47 |
| 3.40 | Definice polohy v polohovém listu pomocí okna Position Set             | 47 |
| 3.41 | Ikona FCT                                                              | 48 |
| 3.42 | Vytvořený polohový záznamový list                                      | 50 |
| 3.43 | Vytvořené polohové záznamové profily - záložka Position Profiles       | 51 |
| 3.44 | Nastavení záznamníku měřených dat                                      | 51 |

| 3.45 | Odezva systému servopohonu na testovací cyklus při řízení FCT $\ . \ . \ .$ | 52 |
|------|-----------------------------------------------------------------------------|----|
| 3.46 | Přepnutí na režim MEM                                                       | 53 |
| 3.47 | Odezva systému servopohonu na testovací cyklus při řízení MEM               | 54 |
| 3.48 | Polohový záznamový list vytvořený v záložce Position Set Table              | 55 |
| 3.49 | Definice polohových profilů v záložce Position Profiles                     | 56 |
| 3.50 | Nastavení digitálních vstupů a výstupů v záložce Digital I/O                | 56 |
| 3.51 | Nastavení snímaných veličin a časové základny záznamníku dat $\ .\ .\ .$    | 57 |
| 3.52 | Záložka s parametry ručního polohování - Manual Move                        | 58 |
| 3.53 | Graf testovacího režimu                                                     | 58 |

xii

# Seznam tabulek

| 3.1 | Tabulka konfigurace pro jednotlivá měření | 34 |
|-----|-------------------------------------------|----|
| 3.2 | Konfigurace 2                             | 37 |
| 3.3 | Konfigurace 3                             | 40 |
| 3.4 | Konfigurace 4                             | 42 |
| 3.5 | Position List                             | 46 |
| 3.6 | Position Profiles                         | 47 |
| 3.7 | Position List                             | 55 |
| 3.8 | Position Profiles                         | 56 |

# Kapitola 1

# Úvod

V své absolventské práci jsem se zaměřil na zdokumentování servopohonu Festo EMMS včetně jeho ovladače Festo CMMS-AS, komunikačního SW Festo Configuration Tool. Dalším úkolem mé práce je navrhnout a řešit úlohy pro tento servopohon.

Zdokumentování servopohonu a ostatních částí jsem se rozhodl zpracovat jako přehledný návod, který by pak mohl být využit k výuce.

Zpracovaný návod obsahuje seznam použitých komponent včetně jejich doporučených parametrů.

Nedílnou součástí návodu je také soubor fotografií a schémat, které slouží k zpřehlednění postupu sestavení, nebo zapojení. Důležitou kapitolou jsou bezpečnostní pokyny, které se musí bezpodmínečně dodržovat.

Laboratorní model servopohon Festo EMMS–AS a ovladače CMMS–AS, na kterém je práce vytvořena, se nachází v učebně praktické výuky COP Sezimovo Ústí.

Na obrázku pod úvodem je vidět celá sestava servopohonu, rotační jednotky se snímači, připojovací kabely a ovladač sestavy.

Úvodem několik informací o servopohonech. Náš servopohon je střídavý asynchronní motor, u kterého lze nastavit přesnou polohu osy, a to pomocí zpětné vazby nebo koncového spínače. Může pracovat při vysokých i nízkých otáčkách. Je napájen ze zdroje, který je umístěn vedle sestavy. K určení polohy v jaké se servopohon nachází jsou použity indukční snímače polohy.

Tyto snímače zaznamenávají polohu rotoru rotační jednotky a jsou instalovány v tělese rotační jednotky.

V dnešní době můžeme najít tyto servomotory jak v různých odvětvých průmyslu a automatizace, tak i v běžném životě. Typickým příkladem stroje, který je ovládán servomotory, je číslicově řízený stroj CNC (Computer Numeric Control). U strojů CNC jsou servopohony používány například pro posuv nástroje ve vertikální a horizontální ose stroje.

Dále můžeme pohon najít i ve výpočetní technice, konkrétně v jedné z částí PC (Personal Computer). Touto částí je HDD (Hard Disk Drive), kde slouží servopohon pro nastavení čtecí hlavičky.

Posledním příkladem, kde v dnešní době můžeme najít servomotor, jsou takzvané RC modely (Radio Control). U těchto modelů se servomotory používají typicky pro jejich pohon. Jedná se například o radiově řízené modely letadel.

Cílem této práce je zdokumentovat a uvést do provozu elektrický servopohon FESTO EMMS–AS včetně ovladače CMMS–AS a komunikační software Festo Configuration Tool (FCT), které jsou popsány v 2. kapitole. Na základě této dokumentace je vytvořen výukový text, který je uveden v 2. kapitole, 3. kapitole společně s návrhem využití servopohonu ve výuce. Dále dle poskytnutých podkladů je vypracováno 6 úloh pro servopohonovou soustavu, které jsou řešeny v 3. kapitole.

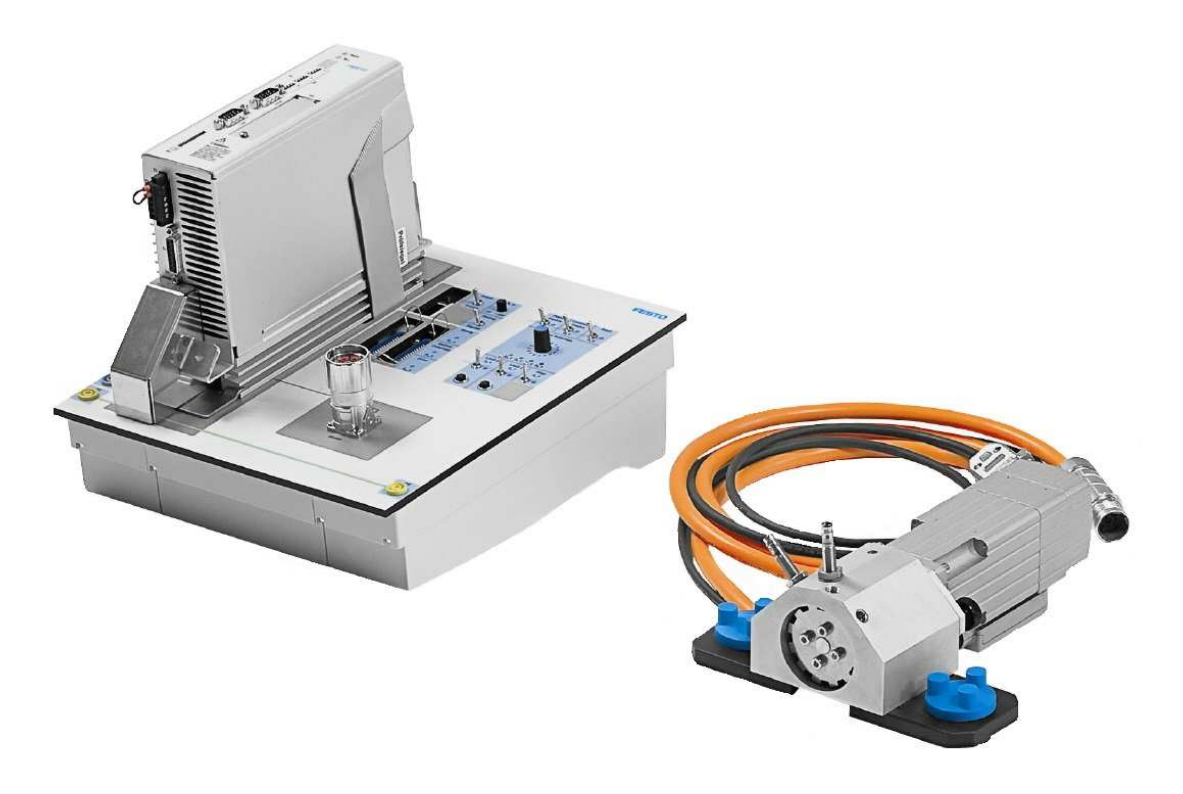

# Kapitola 2

# Regulační obvod se servopohonem

V této kapitole je popsáno stručné seznámení s jednotlivými komponentami soustavy servopohonu společně s vysvětlivkami, grafickým znázorněním a technickými údaji každé použité komponenty.

#### Elektrický servopohon jako systém:

Elektrický servopohon v mechatronice představuje subsystém mechatronického systému, v němž se zajišťuje řízení pohybu při současné přeměně elektrické energie v mechanickou práci. Dalšími subsystémy mechatronického systému jsou subsystém řízení a komunikace a subsystém mechaniky, t.j kinematika a dynamika přenosu pohybu, jak je naznačeno na obr. 2.1. (SKALICKÝ, J., 1999)

Elektrický servopohon je regulační pohon skládající se z jednoho nebo více elektrických motorů, které napájejí výkonových měničů a řídicích a regulačních obvodů. Zatímco běžný elektrický pohon může pracovat i v otevřené regulační smyčce, a to bez zpětné vazby. Servopohon je zapojen vždy v uzavřené regulační smyčce, se zpětnou vazbou rychlostní a většinou i polohovou. Požadavky na servopohony jsou přesnost, rychlost regulace a dále i jejich spolehlivost, bývají součástí rozsáhlých automatizovaných soustav.

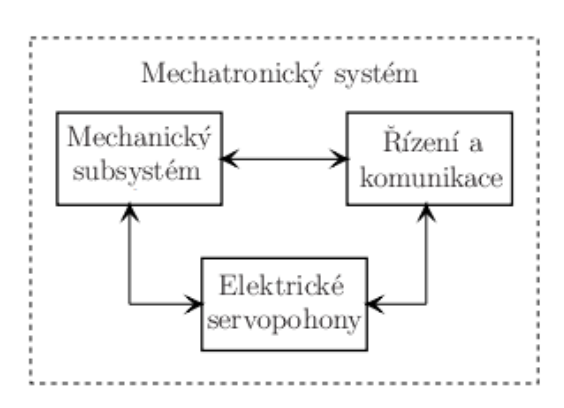

Obrázek 2.1: Mechatronický systém

Návrh servophonů se skládá z volby typu pohonu, jeho dimenzování, návrhu koncepce

a struktury regulačních obvodů a z volby jištění a ochran.

Elektrický servopohon je regulační pohon, skládající se z elektromotoru, výkonového polovodičového měniče pro napájení a řízení motoru a z regulátoru otáček, resp. polohy. Součástí motoru bývají snímače rychlosti a polohy. Pohon musí umožňovat provoz v obou směrech otáčení a v obou směrech momentu. Servopohon pracuje v uzavřené regulační smyčce.

K odměřování skutečné polohy slouží snímače polohy.

### 2.1 Servopohon Festo EMMS-AS-55-S-TM

Tento střídavý asynchronní motor je srdcem celé soustavy servopohonu. Pohonnou jednotkou servopohonu je elektromotor napájený z elektrické sítě. Pomocí této jednotky budou uskutečněny zadané úlohy.

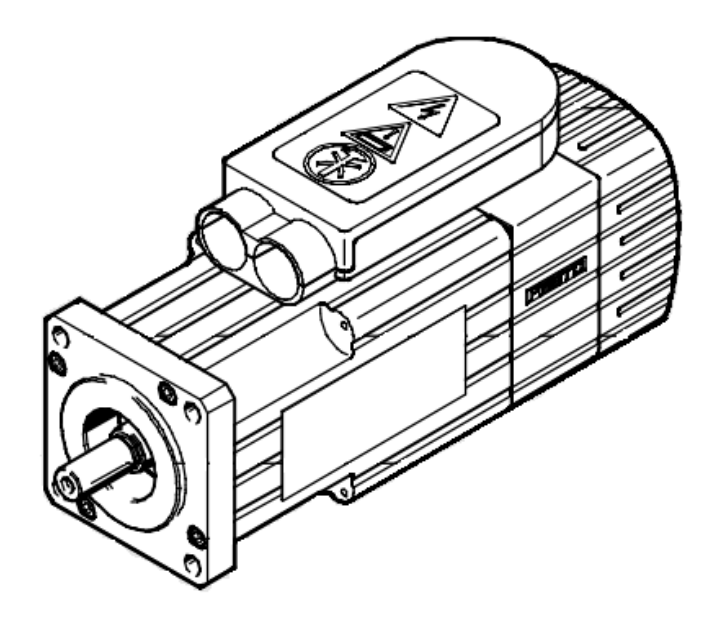

Obrázek 2.2: Vnější provedení servomotoru typu EMMS-AS

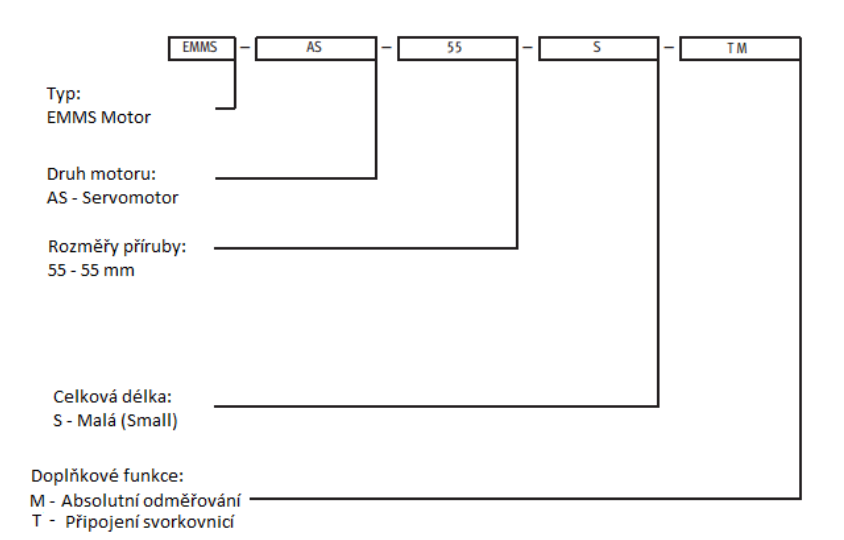

Obrázek 2.3: Popis kodového označení EMMS-AS-55-S-TM

#### Princip asynchronních motorů:

Asynchronní motory jsou nejrozšířenějším typem motorů používaným pro pohony pracovních strojů. S nástupem výkonové elektroniky v posledních desetiletích byla překonána obtížnost regulace otáček, která byla nevýhodou těchto motorů.

Princip asynchronního motoru spočívá ve vytvoření točivého magnetického pole ve vzduchové mezeře stroje. Točivé magnetické pole vzniká prostorovým rozložením třífázových vinutí ve statorových drážkách stroje a jejich napájením třífázovým harmonickým napětím, v němž jednotlivá fázová napětí jsou časově posunuta o jednu třetinu periody.

#### Konstrukční provedení asynchronních motorů:

Asynchronní motor je sestaven ze statoru s listěným statorovým svazkem, v jehož drážkách je umístěno statorové vinutí, které je vloženo do kontrukce statoru. Na konstrukci je umístěna svorkovnice, na jejíž svorky jsou vyvedeny konce statorových vinutí. Rotor je rozdělěn do dvou typů. První klecový, s vinutím tvořeným hliníkovými nebo měděnými tyčemi spojenými na obou koncích kruhovými čely nakrátko, druhý kroužkový, s vinutím izolovanými vodiči uloženými v rotorových drážkách, jejichž konce jsou vyvedeny na rotorové sběrací kroužky. Asynchronní motory pro servopohony bývají vybaveny snímači otáček i polohy. Rotorové vinutí je uloženo v drážkách rotorových plechů, vytvářejících magnetický obvod rotoru.

#### Funkce a parametry servopohonu Festo EMMS-AS:

- Konfigurace a nastavování parametrů pomocí FCT.
- Sledování teploty motoru.
- Samočinná brzda motoru.
- Vstup pro zastavení.
- Zachytávání hodnot vstupů.
- Plynulé a nekonečné polohování.
- Přizpůsobivé softwarové koncové spínače.
- Řetězení záznamů polohování (příkazů).
- Možnost provozu s robotickým řízením se souvislým řízením polohy.
- Pulzy/směr a ve směru/proti směru hodinových ručiček.
- Nastavení rychlosti.
- Řízení polohy.
- Regulace proudu.
- Vstupy/výstupy: volba záznamu, režim krokování/učení, přímý synchronní provoz.
- Analogová jmenovitá hodnota (+/-10 V DC), točivý moment/otáčky.
- Regulace točivého momentu (FESTO, 2015).

### 2.2 Rotační jednotka

Rotační jednotka je připojena k servopohonu FESTO EMMS–AS dvěma šrouby metrického typu a následně připevněna na drážkovanou desku společně se servomotorem. Rotační jednotka slouží k přenosu rotačního pohybu hřídele servomotoru. Jednotka se skládá z krytu a ozubeného kola, na které je přenášen rotační pohyb hřídele servomotoru. Rychlost otáček a maximální omezení jsou dána příslušným SW Festo Configuration Tool.

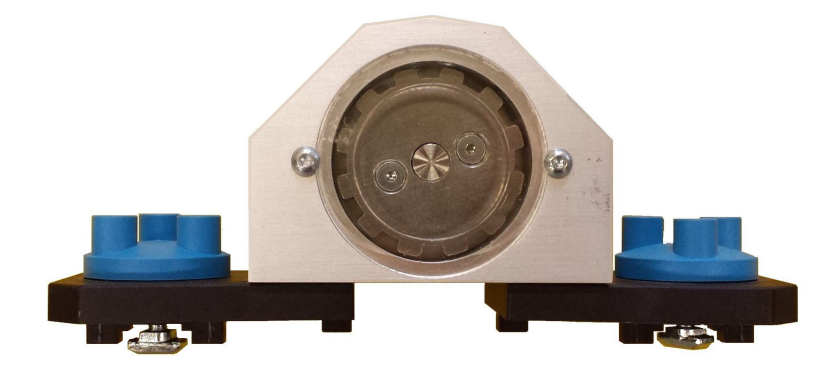

Obrázek 2.4: Rotační jednotka – pohled zepředu

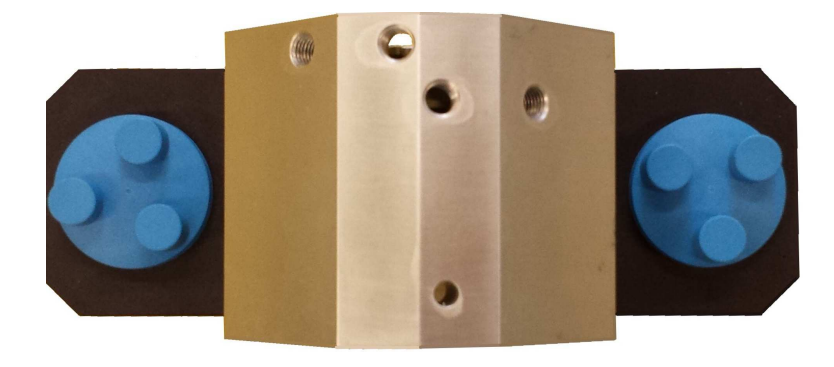

Obrázek 2.5: Rotační jednotka – pohled seshora

## 2.3 Snímač polohy(senzor) SIEN–M8 B–PO–S–L

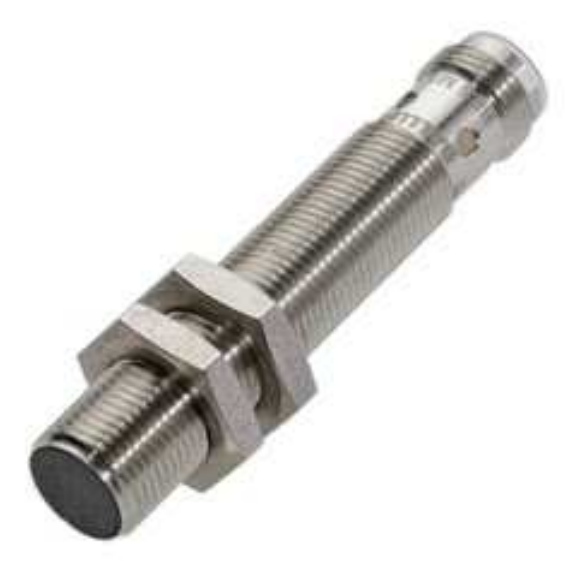

Obrázek 2.6: Snímač polohy SIEN-M8 B-S-L

Jedná se o senzor s induktivním typem snímání.

#### Princip induktivních snímačů:

Induktivní snímač slouží pro vyhodnocování přítomnosti kovového materiálu. Snímač lze použít jako bezdotykový koncový spínač. Snímač je určen pro zapojení do stejnosměrných obvodů s rozsahem napájecího napětí, nebo do obvodů střídavých.

V soustavě se servopohonem FESTO EMMS–AS jsou zapojeny tyto snímače dva, a to přímo na rotační jednotce servomotoru. Tyto snímače jsou nazývány jako Limit switch positive a Limit switch negative. To znamená, že tyto dva snímače určují dosažení koncové polohy ve dvou hodnotách, pozitivní–kladné nebo negativní–záporné.

Technické parametry jsou uvedeny na obr. 2.7

#### 2.4. OVLADAČ FESTO CMMS-AS

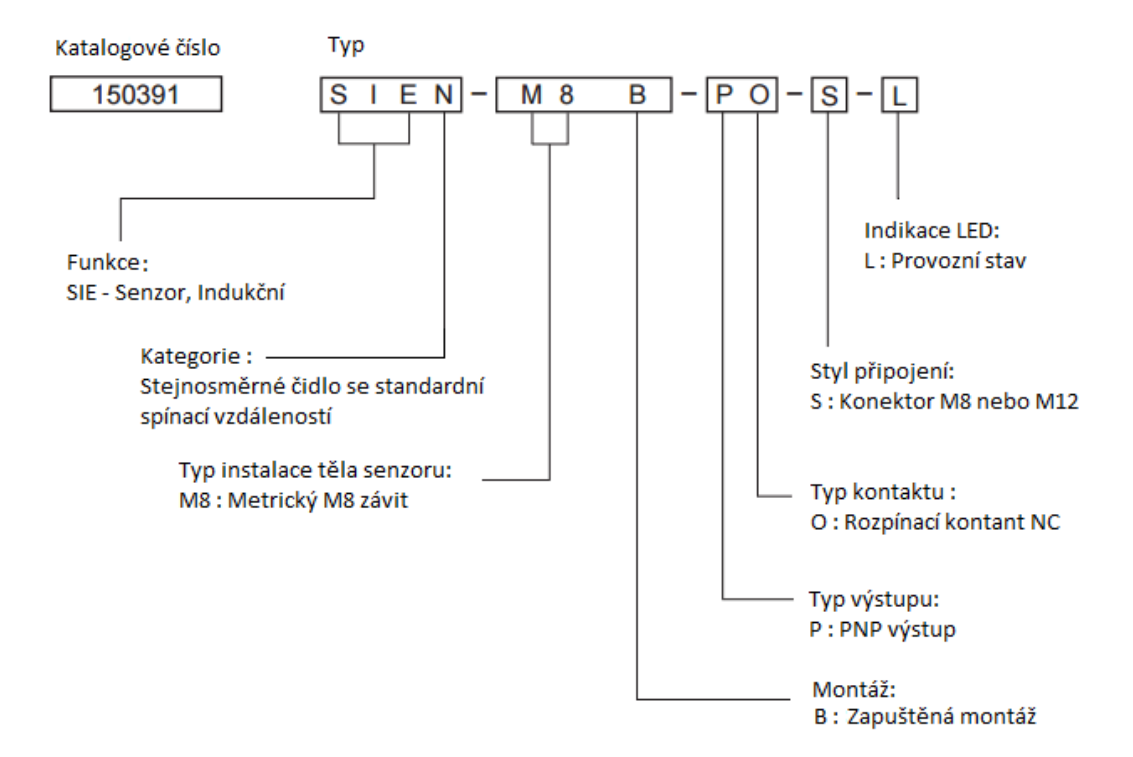

Obrázek 2.7: Význam kodového označení senzoru SIEN-M8 B-S-L

### 2.4 Ovladač FESTO CMMS-AS

Ovladač FESTO CMMS–AS slouží jako komunikační rozhraní mezi PC (Personal Computer) a servopohonem FESTO EMMS–AS. Tento typ ovladačů je vyvinut speciálně pro řízení servopohonů FESTO řady EMMS. Pomocí ovladače Festo CMMS - AS budeme řídit servopohon Festo EMMS–AS.

Na obr. 2.8, obr. 2.9 a obr. 2.10 je uveden popis ovladače.

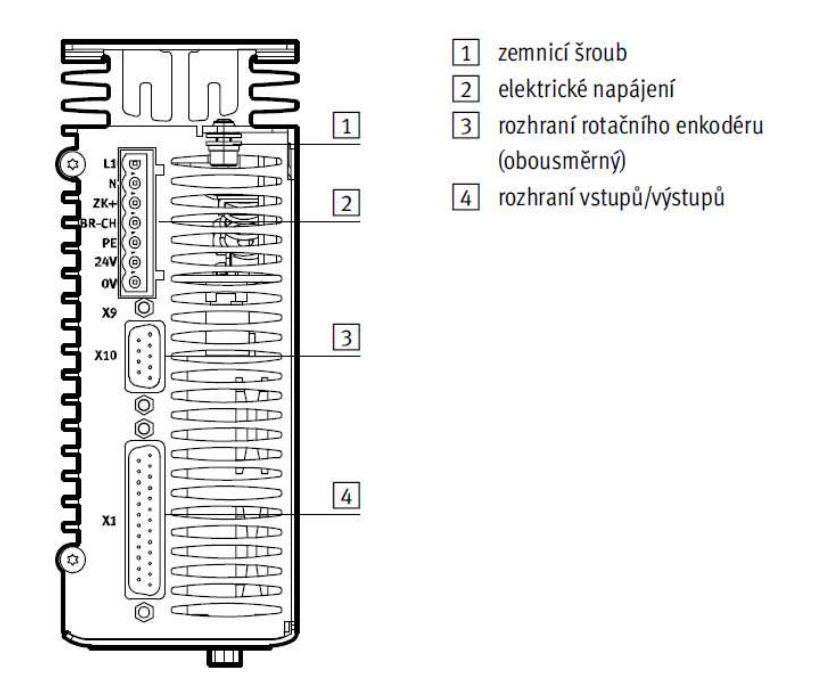

Obrázek 2.8: Servoovladač Festo CMMS-AS – pohled zezadu

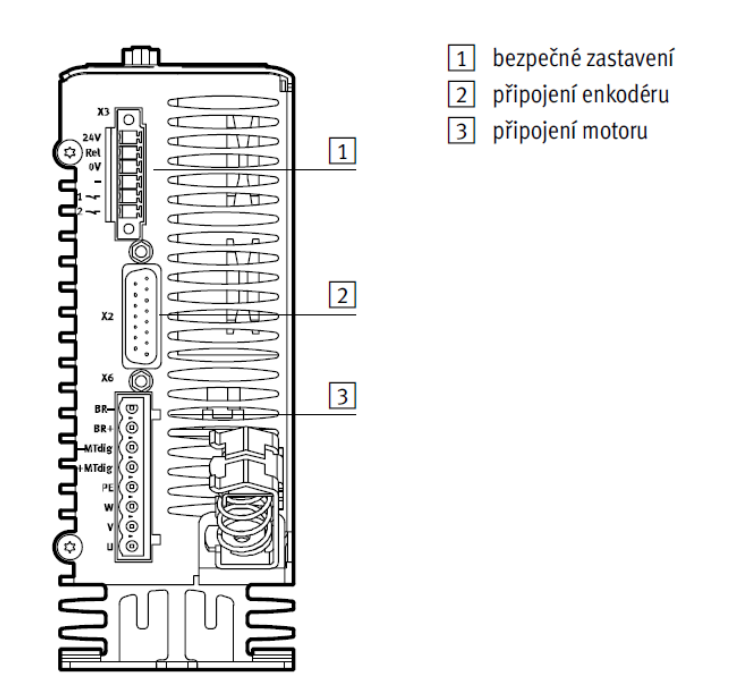

Obrázek 2.9: Servoovladač Festo CMMS-AS – pohled zepředu

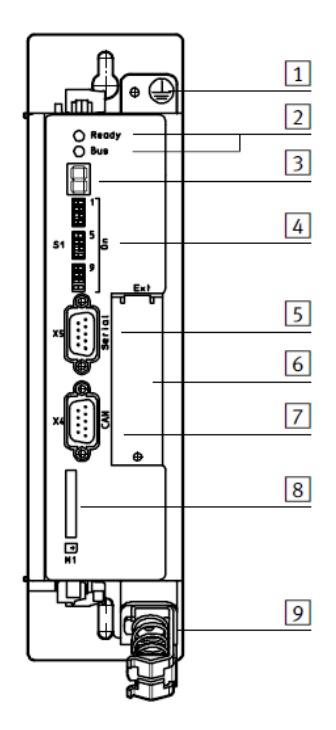

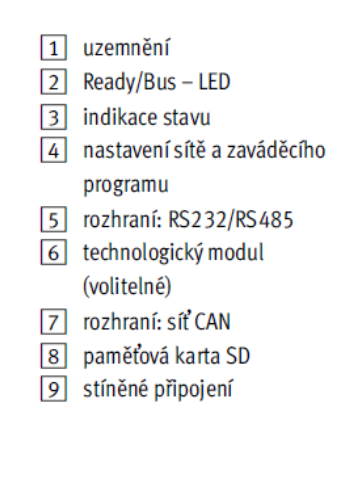

Obrázek 2.10: Servo<br/>ovladač $\mbox{Festo}$  CMMS–AS – pohled seshora

## 2.5 Napájecí zdroj

Vstupní napětí napájecího zdoje je v rozmezí 85 – 265 V střídavého proudu a výstupní napětí tohoto zdroje je 24V stejnosměrného proudu. Výstupní maximální proud je 4,5A.

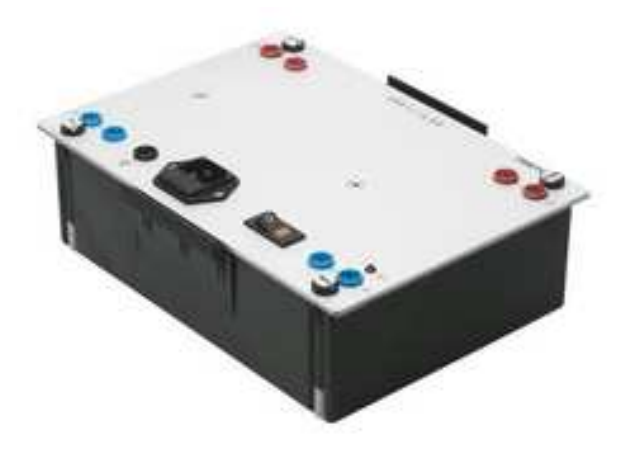

Obrázek 2.11: Stejnosměrný napájecí zdroj Festo 24 V

### 2.6 Propojovací kabely

#### Komunikační kabel RS-232:

Tento typ kabelu slouží pro propojení PC a ovladače FESTO CMMS–AS. Kabel umožňuje uživateli ovládat servopon EMMS–AS počítačem skrze ovladač CMMS–AS.

#### Definice RS-232:

RS–232 označován také jako sériová linka nebo sériový port, je předchůdcem rozhraní typu USB. Toto rozhraní umožňuje komunikaci mezi dvěma elekronickými zařízeními prostřednictvím Sub–D konektrů typu DE–9M(samec) a DE–9F(samice).

Standard RS–232 definuje, jak přenést určitou sekvenci bitů, nezabývá se vyššími vrstvami komunikace.

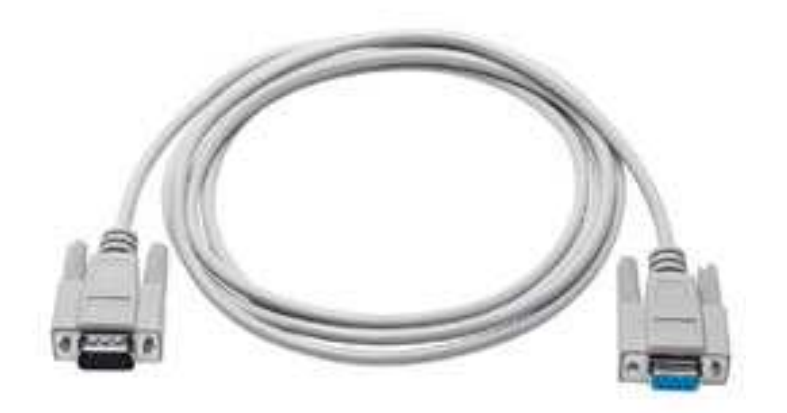

Obrázek 2.12: Propojovací komunikační kabel RS-232

#### Festo KMTR-AC-10: Napájecí kabel Servo Motoru Festo EMMS-AS

Jedná se o kabel, který umožňuje dodávání elektrického proudu skrze ovladač FESTO CMMS–AS do servomotoru EMMS–AS. Kabel je k servopohonu připevněn nerozebiratelným spojem. Propojení s dalším elektronickým zařízenín zajišťuje konektor.

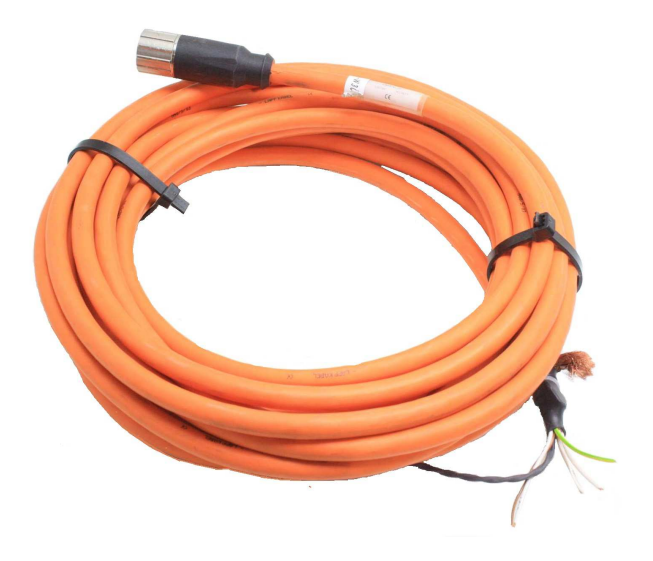

Obrázek 2.13: Festo KMTR-AC-10

#### Festo KMTR-AC-10: Napájecí kabel pro zdroj:

Slouží pro přivedení elektrického prodou do zdroje. Tento kabel je vybaven dvěma konektory. První konektor CEE 7/7 rovná vidlice 230V slouží pro zapojení do zásuvky elektrické sítě a druhý konektor IEC 320 C19 slouží pro zapojení do zásuvky na zdroji.

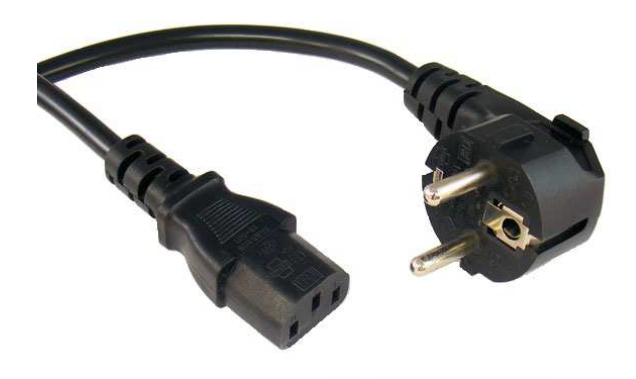

Obrázek 2.14: Kabel IEC 320 C19

#### Kabel pro připojení senzoru M8/M8:

Tento 3pinový kabel slouží pro připojení senzorů SIEN–M8 B–PO–S–L k ovladači FESTO CMMS–AS. Kabel je opatřen dvěma maticemi pro řádné zajištění senzoru ke kabelu a kabelu k ovladači. Soustava servopohonu obsahuje dva tyto kabely, protože jsou

zde obsaženy dva senzory SIEN–M8 B–PO–S–L.

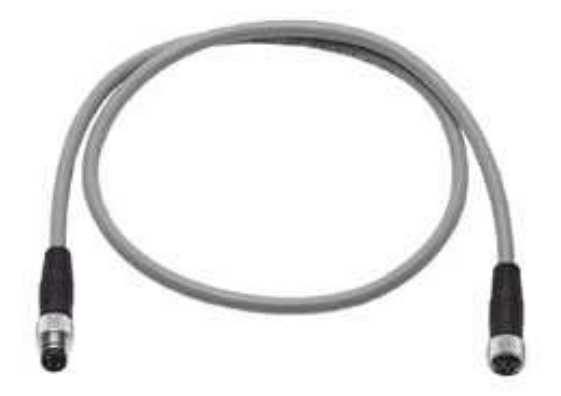

Obrázek 2.15: Kabel senzoru

#### Bezpečnostní laboratorní kabely:

Kabely se 4mm bezpečnostními zástrčkami a ochranným pouzdrem s axiální zásuvkou slouží k bezpečnému přenosu elektrického jmenovitého proudu ze zdoje na ovladač FESTO CMMS–AS.

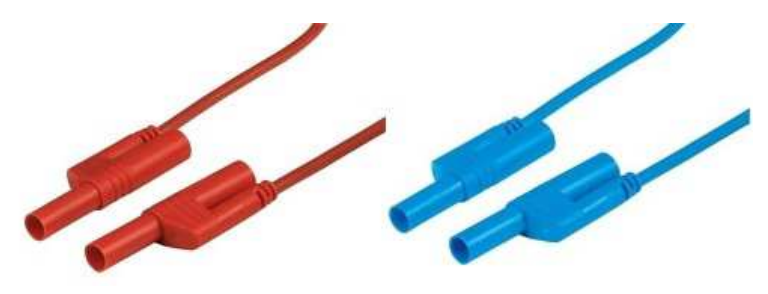

Obrázek 2.16: Bezpečnostní laboratorní kabely

# 2.7 Programovací prostředí Festo Configuration Tool (FCT)

Program Festo Configuration Tool je vyvinut speciálně pro řízení servopohonů od firmy FESTO. Pomocí toho softwaru můžeme ovládat jak rychlost otáček, tak směr otáčení.

Slouží pro správu projektů a dat. Je možné práce off–line u pracovního stolu nebo on–line na stroji. Díky tomuto sw bude vytvořen jeden z úkolů zadání absolventské práce.

| Festo Configuration Tool                                           | _       |                     | ×          |
|--------------------------------------------------------------------|---------|---------------------|------------|
| Project <u>C</u> omponent <u>V</u> iew <u>E</u> xtra <u>H</u> elp  |         | FES                 | то         |
| Projects                                                           |         | 4                   | ▶ <b>x</b> |
| Project name          Project       Name:       Title:             |         |                     |            |
| Created: Version: Author: Modified Author Description Description: |         |                     |            |
| Open project                                                       | FCT V1. | ew project<br>2.1.3 |            |

Obrázek 2.17: Vzhled úvodní obrazovky programu Festo Configuration Tool

Ovladač servopohonu disponuje níže uvedenými funkcemi, které je možné definovat.

- Configuration Tato fukce zobrazuje rekapitulaci technických údajů a nastavení pro servopohon a ovladač.
- Application Data Funkce umožňuje nastavení provozního režimu, prostředí, technické zprávy.
- Motor Základní nastavení parametrů a úhlu snímačů motoru.
- $\bullet\,$  Axis Tato funkce umožňuje nastavení osy.
- Controller Nastavení uzavřené smyčky na ovladači.
- Control Interface Umožňuje ňastavení analogového a digitálního rozhraní.

- Jog Mode Nastavení krokového režimu.
- Position Set Table Slouží pro vytváření seznamu pozic a polohových profilů.
- Error Management Řízení chyb.
- Trace Configuration Určeno pro nastavení záznamu měřených dat a grafů.

# Kapitola 3

# Cvičební úlohy a jejich řešení

V této kapitole jsou sepsány základní úlohy pro řízení elektrického servopohonu FESTO EMMS–AS ovládaného řídicí jednotkou FESTO CMMS–AS.

Servopohon byl programován pomocí softwaru Festo Configuration Tool (FCT), ve kterém byly vytvořeny výše zmíněné úlohy. V každé z těchto úloh jsou vysvětleny postupy společně se zásadami bezpečného provozu a s bezpečnostními podmínkami pro zapojení jednotlivých komponent.

## 3.1 Úloha č. 1: Sestavení systému servopohonu

#### Úkoly k vyřešení:

Sestavení soustavy servopohonu pomocí jednotlivých částí popsaných v 2 kapitole.

#### Popis úlohy:

Systém servopohonu je tvořen s využitím jednotlivých součástí, které jsou popsány v 2 kapitole.

Řídicí jednotka servomotoru, servomotor, rotační jednotka, vstup signálu a induktivní senzory. Indukční senzory musí být správně připojeny, aby se docílilo spolehlivé funkce celého systému.

#### Bezpečnostní pokyny:

Elektrický napájecí zdroj nesmí být zapnut, dokud nejsou propojeny všechny spoje a zapojení není ověřeno.

Napájení lze vypnout jen tehdy, jakmile je úloha doměřena a soustava je odpojena od řídicího sw FCT.

#### Postup sestavení soustavy se servopohonem:

Připevněte motor k rotační jednotce obr. 3.1 pomocí zajišťovacích šroubů obr. 3.2 a namontujte modul na drážkovanou profilovou desku viz obr. 3.3.

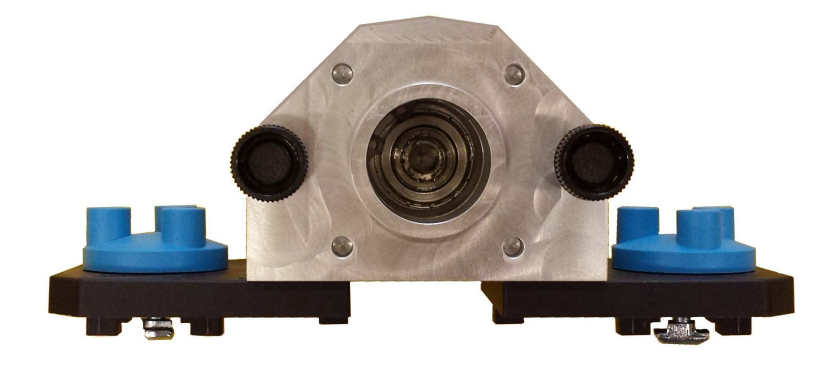

Obrázek 3.1: Rotační jednotka

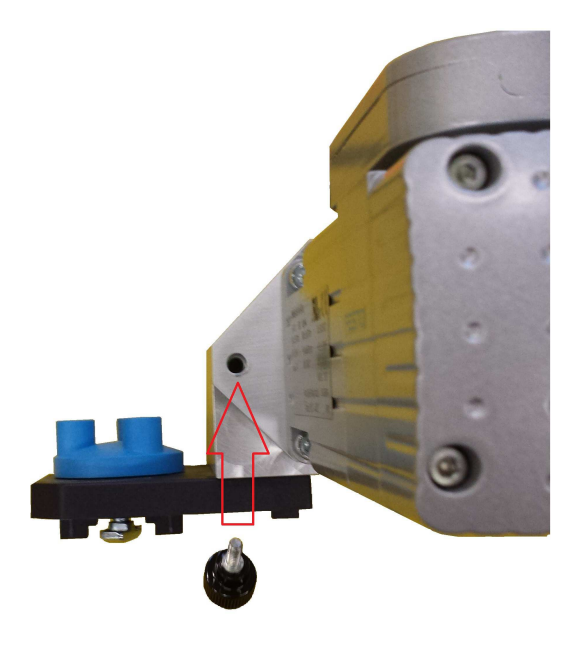

Obrázek 3.2: Připojení rotační jednotky k servopohonu

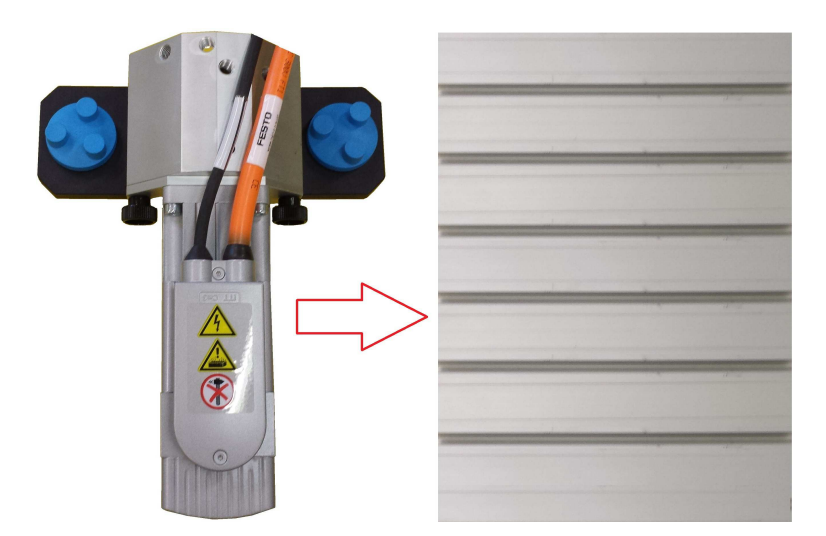

Obrázek 3.3: Připevnění servopohonu na drážkovanou desku

Na obr. 3.2 je zobrazen zajišťovací šroub, který je určen pro připevnění rotační jednotky k servomotoru a bezpečnému provozu. Dále je nezbytné šrouby dotáhnout! Poté rotační jednotku se servopohonem usadíme na drážkovanou profilovou desku a zabezpečíme pomocí dvou modrých utahovacích koleček obr. 3.4.

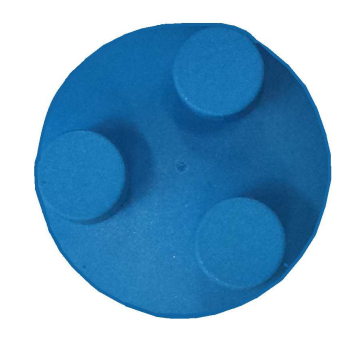

Obrázek 3.4: Utahovací kolečko

Nyní připojíme Sub-D konektor obr. 3.5(a) do připojovací zásuvky (samice) X2 řídicí jednotky obr. 3.5(b) a dotáhneme upevňovací šrouby tak, aby nedošlo k nechtěnému odpojení konektoru.

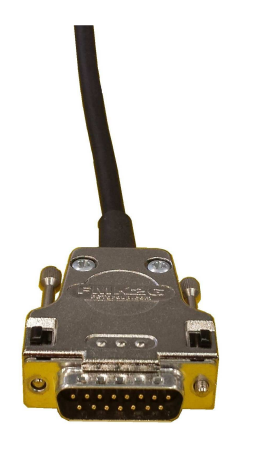

(a) Sub–D konektor

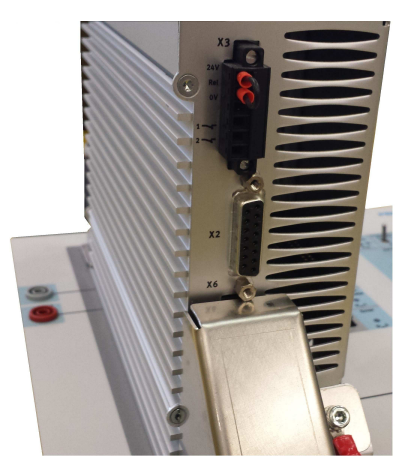

(b) Slot X2 pro připojení Sub-D konektoru

Obrázek 3.5: Zapojení Sub–D konektoru

Následujícím krokem je propojení servomotoru s řídicí jednotkou napájecím kabelem. Napájecí kabel obr. 3.6(a) servopohonu zasuneme do zásuvky konektoru (Motor) na řídicí jednotce obr. 3.6(b). Napájecí kabel je opatřen pojistnou maticí, která musí být při montáži dotažena z důvodu nechtěného odpojení ze zásuvky a případnému přerušení funkce servomotoru.

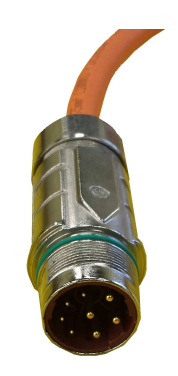

(a) Napájecí kabel servomotoru

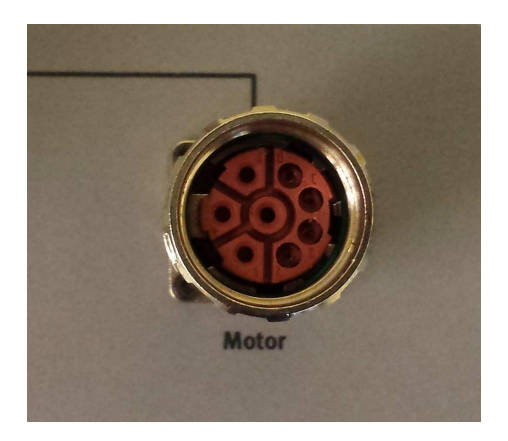

(b) Slot pro připojení napájecího kabelu

Obrázek 3.6: Zapojení napájecího kabelu

#### Montáž senzorů na rotační jednotku:

Na rotační jednotce jsou zhotoveny 4 díry s vnitřním metrickým závitem M8, které slouží pro montáž snímačů polohy otáčení. Jelikož sestava servopohonu je vybavena pouze dvěma snímači typu SIEN–M8 B–S–L, přijdou tyto snímače zašroubovat shora
#### 3.1. ÚLOHA Č. 1: SESTAVENÍ SYSTÉMU SERVOPOHONU

rotační jednotky obr. 3.7(b). Senzory musí být zašroubovány do takové hloubky, aby nemohlo dojít k jejich destrukci při spuštění rotační jednotky. Před spuštěním se doporučuje zkontrolovat správné umístění snímačů, a to tak, že provedeme ruční kontrolu pootáčením ozubeného kola rotační jednotky. Po připojení k elektrické sítí se doporučuje ruční kontrola zopakovat. Snímače typu SIEN–M8 B–S–L jsou vybaveny LED diodami, které problikávají při sepnutí. Snímač se nesmí dotýkat hřídele a musí být ve vzdálenosti maximálně 1mm od hřídele.

Dalším krokem je propojení snímačů s řídicí jednotou. Propojení senzorů a řídicí jednotky je zajištěno pomocí 3pinových kabelů, které na řídicí jednotce přijdou zapojit do zásuvek konektorů Din6 a Din7 obr. 3.7(c). Levý senzor obr. 3.7(b) je propojen 3pinovým kabelem do zásuvky konektoru Din6 a pravý senzor obr. 3.7(b) je propojen do zásuvky konektoru Din7.

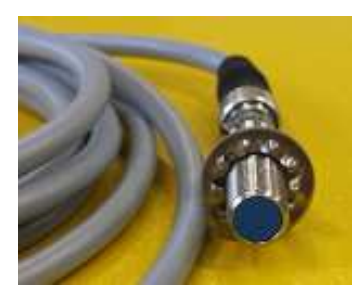

(a) Snímač polohy otáčení

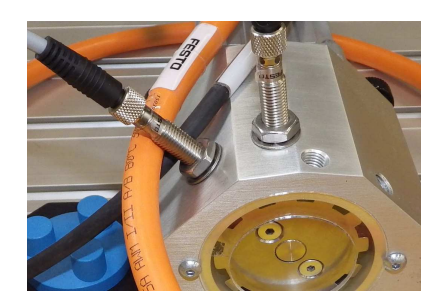

(b) Montáž snímačů polohy otáčení na rotační jednotkou

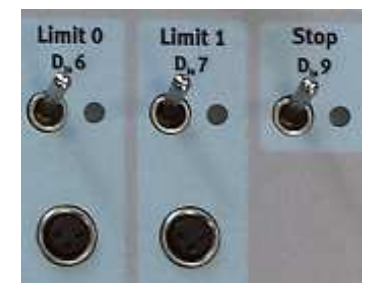

(c) Sloty pro připojení snímačů polohy Din6 a Din7

Obrázek 3.7: Zapojení snímačů

Propjení mezi PC a ovladačem CMMS–AS zajištuje komunikační kabel typu RS–232. Tento kabel je zapojen do zásuvky konektoru na základní desce PC a na ovladači je zapojen do zásuvky konektoru Serial obr. 3.8.

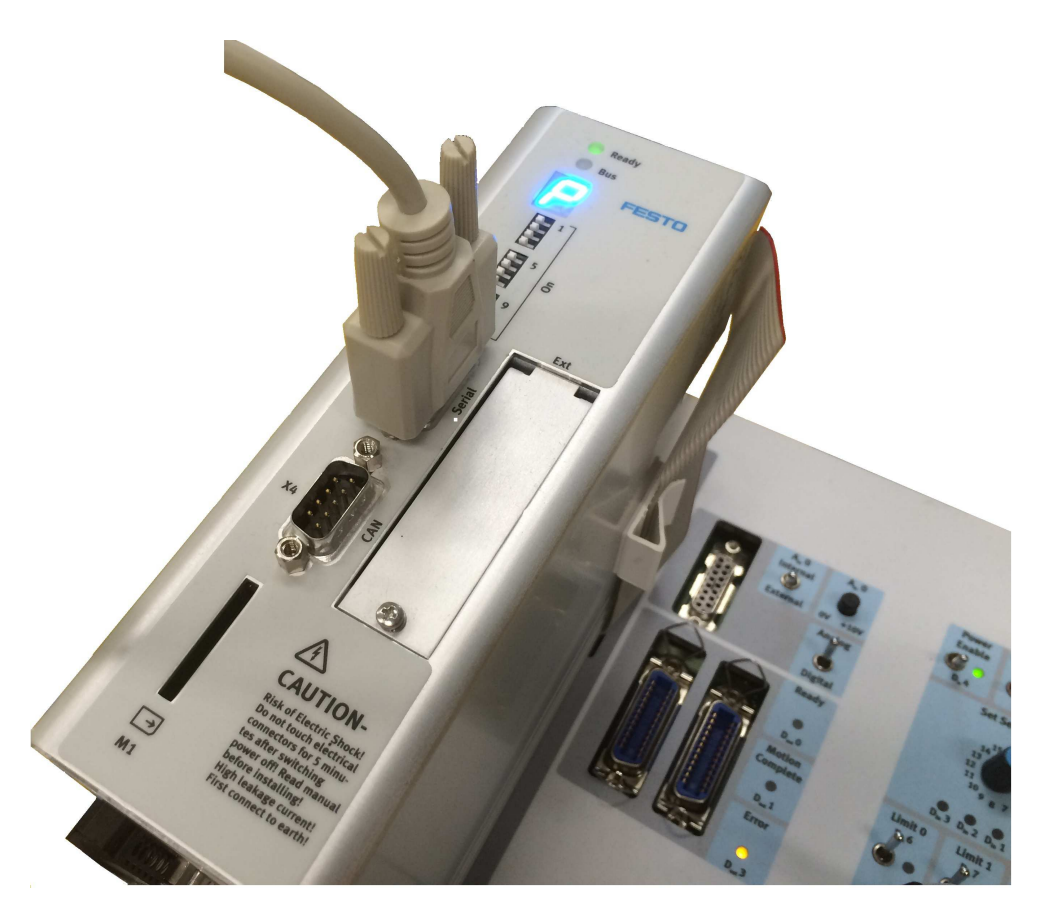

Obrázek 3.8: Připojení kabelu RS-232 k servoovladači CMMS-AS

Posledním závěrečným krokem sestavy je propojení řidicí jednotky servopohonu společně s hlavním napájecím zdrojem.

Zrdoj je propojen s řídicí jednotkou 4mm bezpečnostními laboratorními kabely.

Propojení zdroje a řídicí jednotky je zajištěno dvěma kabely. Z důvodu rozlišení jsou kabely opatřeny odlišnými barvami – červenou a modrou.

Červený bezpečnostní laboratorní kabel propojuje zdířku na zdroji + 24V a na řídicí jednotce taktéž + 24V.

Modrý kabel na zdroji propojuje 0V a na řídicí jednotce taktéž 0V obr. 3.9.

Zdroj je dále zapojen od zásuvky elektrické sítě pomocí kabelu IEC 320 C19 obr. 2.14.

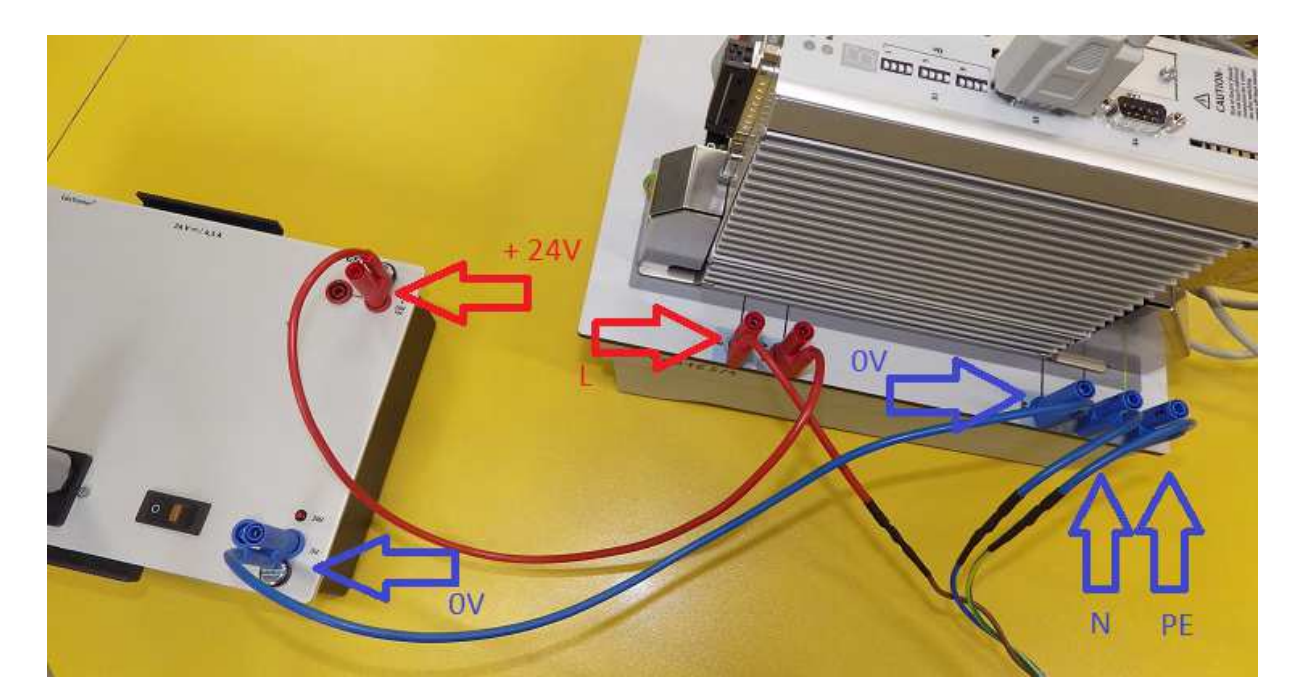

Obrázek 3.9: Propojení zdroje a řídicí jednotky

Řídicí jednotka je zapojena do elektrické sítě pomocí upraveného IEC 320 C19 kabelu s bezpečnostními koncovkami laboratorních kabelů. Červená koncovka upraveného kabelu je zapojena do zdířky L na řídicí jednotce a koncovka s označením PE je zapojena do konektoru PE, koncovka N je zapojena do konektoru N. Z důvodu rozlišení kabelů jsou označeny patřičnými znaky pro připojení.

# 3.2 Úloha č. 2: Nastavení systému servopohonu a uvedení do provozu

V této úloze zapojíme do elektrické sítě servopohon a zdroj, vytvoříme základní nastavení řidicí jednotky CMMS–AS a komunikaci v softwaru Festo Configuration Tool (FCT) tak, aby bylo možno komunikovat se servopohonem EMMS–AS a ovládat ho.

#### Jak vytvořit program ve FCT:

Na ploše počítače dvojitým kliknutím levého tlačítka myši spustíme program Festo Configuration Tool.

Po spuštění příslušného softwaru FCT v levém horním rohu okna se objeví tlačítko s názvem **Project**.Stisknutím tohoto tlačítka se zobrazí nabídka.

Pro založení nového projektu je nutné zvolit z nabídky položku **New** nebo položku zvolíme stistkem kombinace kláves **Ctrl+N** a objeví se okno **New project** 

#### Vyplnění nového projektu:

obr. 3.10

Každá úloha je opatřena originálním názvem. Tento název si zvolí uživatel, který jej zadá do textového pole položky **Name**. Dále má uživatel možnost vyplnit textové pole **Title** libovolným textem. Toto pole slouží jako nadpis úlohy.

Autor úlohy je vyplněn automaticky dle názvu profilu operačního systému na kterém je instalován FCT, autor samozřejmě může být přepsán.

Dále má uživatel možnost přidat detailní popis úlohy nebo jiného projektu do textového pole **Description**.

V neposlední řadě má uživatel možnost vybrat systém měření, kde lze vybírat ze dvou typů soustav jednotek a to buď metrické (SI) nebo imperiální (US).

Po vyplnění uživatel potvrdí nový projekt stiskem tlačítka OK.

| Name: [      | uloba 2     |             |                    |              |                         |         |    |      |
|--------------|-------------|-------------|--------------------|--------------|-------------------------|---------|----|------|
| Title:       | nastavení s | ustárou     | eeruopoho          | nu a uvade   | aní do provo:           | 20      |    |      |
| Created:     | 12.3.2015   | Ve Ve       | ersion:            | 1.0.0        | Author:                 | uživati | əl |      |
| Modified     | A           | uthor.      |                    | Desc         | ription                 |         |    |      |
|              |             |             |                    |              |                         |         |    |      |
|              |             |             |                    |              |                         |         |    |      |
|              |             |             |                    |              |                         |         |    |      |
| Description: |             |             |                    |              |                         |         |    |      |
| Description: |             |             |                    |              |                         |         |    |      |
| Description: |             |             |                    |              |                         |         |    |      |
| Description: |             |             |                    |              |                         |         |    |      |
| Description: |             |             |                    |              |                         |         |    |      |
| Description: | ≥asurement  |             | metric             |              | T                       |         |    |      |
| Description: | sasurement  |             | metric<br>W/ithout | ne project ( | T Nate folder           |         |    |      |
| Description: | asurement   | :<br>older: | Mithan t           | he project ( | <b>S</b><br>Dase folder |         |    | >> ( |

Obrázek 3.10: Založení nového projektu

Po potvrzení přechozího kroku (vyplnění nového projektu) se zobrazí tabulka **Componentselection** obr. 3.11.

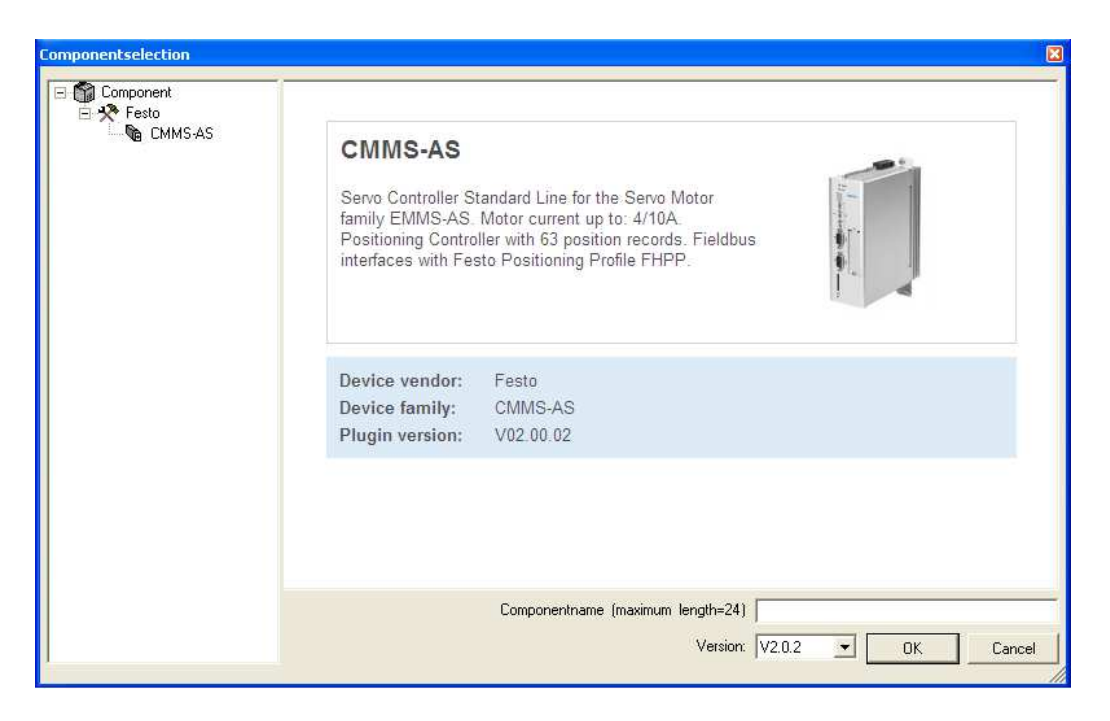

Obrázek 3.11: Definice názvu a verze servomotoru pomocí záložky Componentselection

V nově otevřeném okně má uživatel možnost si vytvořit vlastní název ovladače CMMS–AS vyplněním textového pole **Componentname**.

Jeho délka je omezena na 24 znaků.

Nakonec potvrdíme stiskem tlačítka **OK**. Po potvrzení se objeví okno, kde je uveden zvolený název obr. 3.12.

#### Nastavení řídicí jednotky

V dalším kroku se zobrazí konfigurace pro řídicí jednotku. Zde uživatel nastaví typ řídicí jednotky, velikost a variantu motoru, pracovní zdvih a typ osy. Klikneme na tlačítko **Create a New Drive Configuration** a zde zobrazení aktivujeme obr. 3.12.

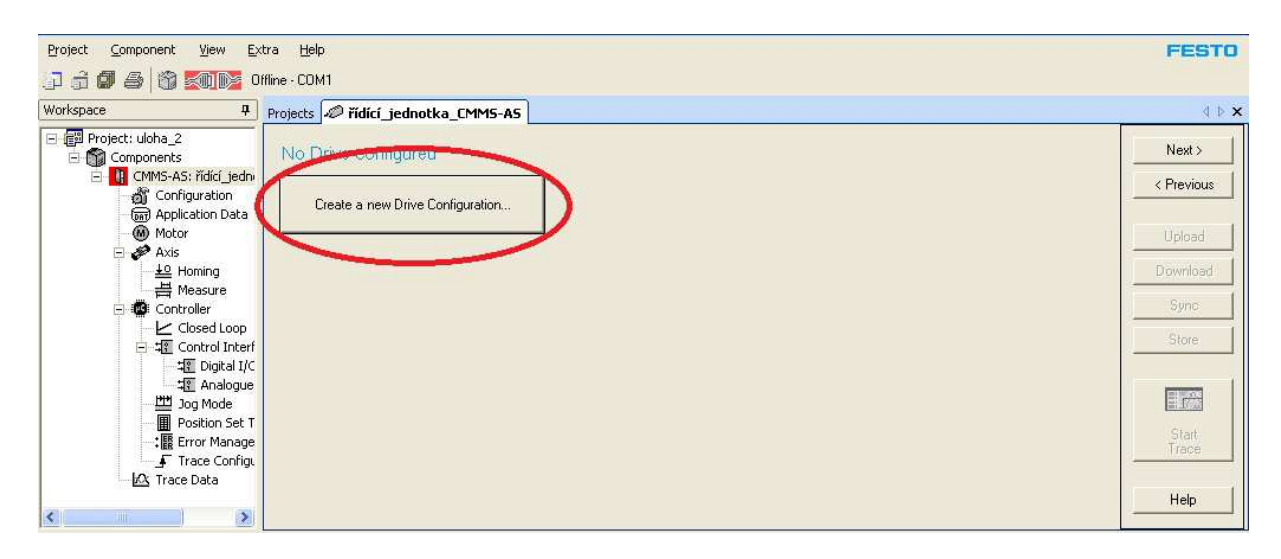

Obrázek 3.12: Spuštění konfigurace řídicí jednotky

Zobrazí se okno **Configure Controller** obr. 3.13, kde uživatel nastaví typ řídicí jednotky tak, že vybere v obr. 3.13 jednu z možností.

Jelikož tyto úlohy byly zpracovány na řídicí jednotce CMMS–AS–C4–3A–G2 je zde zvolena tato jednotka.

Pro přikročení k nastavení servomotoru uživatel stiskne tlačítko Next.

| . Configure Controller  | Controller              |                                |          |      |
|-------------------------|-------------------------|--------------------------------|----------|------|
|                         | Controller Type:        | CMMS-AS-C4-3A-G2               | *        |      |
| . Configure Festo Motor | Option Slot:            | Empty                          | +        | iii- |
| . Select Axis Type      | ••••••                  | 1.17                           | , here a |      |
|                         |                         |                                |          | ě .  |
|                         |                         |                                |          |      |
|                         | Determine configuration | a free Ture Cada / Dash Number | L        |      |
|                         | Determine contiguratio  | n nom Type Code / Part Number  |          |      |
|                         | Type Code / Part Num    | ber:                           |          |      |

Obrázek 3.13: Konfigurace řídicí jednotky (servoovladače)

Uživatel má opět možnost nastavit libovolný typ a velikost servomotoru. Jelikož servomotor, na kterém jsou tvořeny úlohy v této práci je typu EMMS–AS–55-S–TM, je tu zvolen právě tento typ. V poli **Motor size** vybereme **55-S** dále v položce **Variant** zvolíme **TM** a potvrdíme stiskem tlačítka **Next**. obr. 3.14.

| Create Drive Configuration                                                        |                                                                              |                                                  |        |               |
|-----------------------------------------------------------------------------------|------------------------------------------------------------------------------|--------------------------------------------------|--------|---------------|
| 1. Configure Controller<br><b>2. Configure Festo Motor</b><br>3. Select Axis Type | Festo Motor<br>Motor Family:<br>Motor Size:<br>Variant:<br>Brake:<br>Result: | EMMS-AS<br>55-S<br>TM<br>No<br>EMMS-AS-55-S-TM   |        |               |
| 1                                                                                 | Type:<br>Ratio:                                                              | None                                             |        | Ø             |
|                                                                                   | Result:<br>Determine configu<br>Type Code / Part N                           | None ration from Type Code / Part Number rumber: |        | Search        |
| 18.0.0.29 (13.6.2013)                                                             | Help                                                                         |                                                  | K Back | Next > Cancel |

Obrázek 3.14: Konfigurace servomotoru

Dalším nezbytným krokem je nastavení typu osy otáčení obr. 3.15. Uživatel zvolí **Rotative User Defined Axis** a potvrdí tlačítkem **Next**.

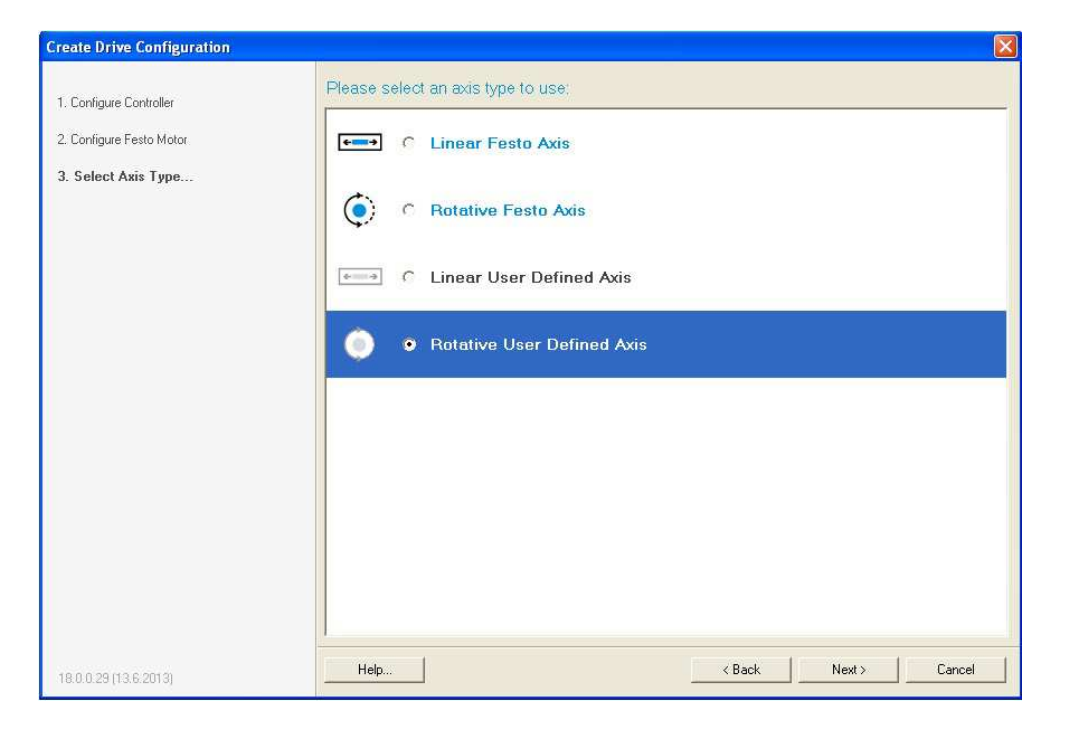

Obrázek 3.15: Výběr typu osy

#### 3.2. ÚLOHA Č. 2: NASTAVENÍ SYSTÉMU SERVOPOHONU

V předposledním kroku uživatel nastavuje rotační osu a rozsah otáček. Je zde možnost definovat omezení pomocí zadání hodnoty do textového pole **Working stroke** nebo vybrat položku **Unlimited** pro otáčky neozeného rozsahu. V našem případě pracujeme s omezenými otáčkami, jak je vidět na obr. 3.16, máme nastaveno na hodnotu 10000. A potvrdíme stiskem tlačítka **Next**.

| Create Drive Configuration                                                                                                    |                                                    |
|----------------------------------------------------------------------------------------------------|----------------------------------------------------|
| <ol> <li>Configure Controller</li> <li>Configure Festo Motor</li> <li>Select Axis Type</li> <li>Configure Rotative Axis</li> </ol> | Rotative Axis<br>Working Stroke: 10000 r Unlimited |
| 5. Configuration Result                                                                                                    | Options                                            |
| 18.0.0.29 (13.6.2013)                                                                                                    | Help  Kext > Cancel                                |

Obrázek 3.16: Konfigurace rotační osy servomotoru

Rekapitulace nastavených parametrů. V tomto kroku uživatel zkontroluje hodnoty, které nastavil. Pokud je vše v pořádku potvrdí stiskem **Finish** obr. 3.17.

| Create Drive Configuration                                                                                                    |                                                        |                                              |                   |
|----------------------------------------------------------------------------------------------------|--------------------------------------------------------|----------------------------------------------|-------------------|
| <ol> <li>Configure Controller</li> <li>Configure Festo Motor</li> <li>Select Axis Type</li> <li>Configure Rotative Axis</li> <li>Configuration Result</li> </ol> | Controller Controller Controller Type:<br>Option Slot: | CMMS-AS-C4-3A-G2<br>Empty                    |                   |
|                                                                                                    | Motor<br>Motor Type:<br>Gear:<br>Brake:                | EMMS-AS-55-S-TM<br>None<br>No                |                   |
|                                                                                                    | Axis<br>Axis Type:<br>Gearbox:                         | User Defined Rotative Axis (10000 r)<br>None |                   |
| 18.0.0.29 (13.6.2013)                                                                                                    | Help                                                   | < B                                          | ack Finish Cancel |

Obrázek 3.17: Shrnutí konfiguračních parametrů servo<br/>ovladače a servopohonu

Závěrečným krokem je :

#### Uložení projektu:

Nastavili jsme softwarovou konfiguraci a nyní provedeme zapnutí napájení zdroje dle následujících doporučení :

- Klikneme na položku **Project** a poté zvolíme **Save** k uložení projektu.
- Sepněte hlavní spínač napájení 230 V st do polohy ON.
- Zapněte napájecí zdroj 24 V ss.
- Vyčkejte, dokud systém nedokončí samokontrolu a na čelním panelu řídicí jednotky se nerozsvítí dioda READY LED.

#### Nahrání projektu do řídicí jednotky:

Zaktivujeme ovladač kliknutím na červenou ikonu Off-line viz obr. 3.18.

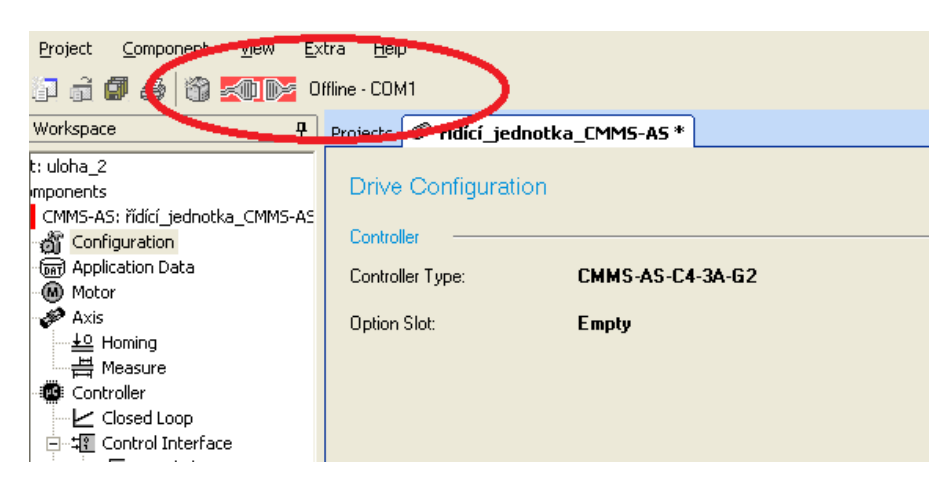

Obrázek 3.18: Aktivace komunikace

Po aktivaci ikona změní barvu na zelenou a vypíše hodnotu **On-line**.

Nyní můžeme zavést program do řídicí jednotky stiskem tlačítka **Download** viz obr. 3.19.

| Workspace 🏾 🖓                                                                                                    | Projects 🛷 řídící_je                                              | dnotka_CMM5-A5 *              |               | 4 ⊳                                                         |
|----------------------------------------------------------------------------------------------------|-------------------------------------------------------------------|-------------------------------|---------------|-------------------------------------------------------------|
| t: uloha_2<br>mponents<br>(MMS-AS: fidic jednotka_CMMS-AS<br>資 Configuration<br>一日 Application Data<br>例 Motor<br>Axis<br>日 Homing<br>日本 Beasure<br>Controller<br>日本 Closed Loop<br>日本 Closed Loop | Drive Configurat<br>Controller<br>Controller Type:<br>Dption Slot | CMMS-AS-C4-3A-62<br>Emply     | Change Delete | Next ><br>< Previous<br>Upload<br>Download<br>Sync<br>Store |
| → Ha Analogue (JO<br>→ Ha Analogue (JO<br>→ Ha Position Set Table<br>→ B Fror Management<br>→ Trace Configuration<br>↓ Trace Data                                                                  | Motor Type:<br>Gear:<br>Brake:                                    | EMMS-AS-55-S-TM<br>None<br>No |               | Start<br>Trace<br>Help                                      |

Obrázek 3.19: Zavedení programu do řídicí jednotky

Dalším úkolem této úlohy je nastavení přepínačů na řídicí jednotce.

#### Aktivace systému pomocí signálových vstupů a FCT:

Aktivujeme signálové vstupy a řídicí jednotku motoru.

- Spínač Power Enable, Controller Enable do polohy ON.
- Aktivujte ovladač pomocí FCT.
- V okně Operate se nachází rámeček Device Control, kde zkontrolujte zaškrtnutí položky FCT a Enable viz obr. 3.20.

| Operate          |                 |                          |                  |          |     |                         |                |           | ${\bf \bar{\mu}} \times$ |
|------------------|-----------------|--------------------------|------------------|----------|-----|-------------------------|----------------|-----------|--------------------------|
| Device Status    |                 |                          | Dynamic Data     |          | 5   | Additional States       | Digital I/O SI | ate       |                          |
| 🕗 Enable         | Operation Mode: | Profile Positioning Mode | No.:             | 0        |     | 🕗 Homing Valid          | DIN 0.7        | 7 4 3 0   |                          |
| 🔘 Stop           | Device State:   | 8437                     | Target Position: | -344,983 | r   | Power Stage Active      | DIN 813        | 000000000 |                          |
| 🕗 Ready          |                 |                          | Actual Position: | -344,983 | r   | Content Switch Negative | DOUT 03:       | 0000      |                          |
| 🕗 мс             |                 |                          | Velocity:        | 0,000    | rpm | C Limit Switch Positive |                |           |                          |
| C Error          |                 |                          | Motor Current:   | 0,01     | А   |                         |                |           |                          |
| 🔘 Warning        |                 |                          | Temp. Power St.: | 32       | °C  |                         |                |           |                          |
| Device Control   |                 |                          | DC Bus Voltage:  | 323,1    | V   |                         |                |           |                          |
| FCT FCT E        | nable           | Acknowledge Error!       | Flying Measure:  | 0,000    | ۱ 🔍 |                         |                |           |                          |
| E Output Operate | Manual Move Ont | ining Manager Cand       |                  |          |     |                         |                |           |                          |

Obrázek 3.20: Kontrola činnosti servo<br/>ovladače v záložce Operate

Po těchto krocích jsme zkontrolovali správnost nastavení a komunikace mezi PC a servopohonem.

Tímto krokem jsme splnili zadání této úlohy a provedeme bezpečné vypnutí sestavy, dle níže uvedených bodů.

#### Vypnutí sestavy:

- Spínač Power Enable, Controller Enable do polohy OFF.
- Zkontrolujte, zda spínače signálových vstupů jsou v poloze OFF.
- Stop, start jsou v poloze OFF.
- Signálové spínače Limit0 a Limit1 jsou v poloze OFF.
- Potenciometr spínače Ain0 je v pozici 0.
- Přepínač Record selection je v pozici 0.
- Přepínač internal/external je interní poloze.
- Vypněte napájecí zdroj 24 V ss a hlavní napájení 230 V st.

#### Závěr:

V této úloze jsme provedli základní nastavení řídicí jednotky a komunikace v sw FCT.

### 3.3 Úloha č. 3: Řízení otáček systému servopohonu

#### Popis úlohy:

Nastavení otáček motoru je základní aplikací, která je požadována nejen z hlediska provozní spolehlivosti. Při používání servopohonu je vhodné nastavit jeho rychlostní a regulační charakteristiky podle dráhové dynamiky motoru a připojené zátěže (břemena) nastavením odpovídajících zrychlení a brzdných zpomalení otáček. Náběžná a sestupná rampa požadované hodnoty je měřena a zaznamenána do grafu. K tomuto účelu je třeba vhodně upravit základní nastavení ve FCT.

#### Řešení:

Tato úloha navazuje na úlohu č.1 a úlohu č.2. V předešlé úloze jsme se dozvěděli, jak správně sestavit soustavu servopohonu a jak vytvořit základní komunikaci mezi servopohonem, řídicí jednotkou a sw FCT.

Provedeme základní nastavení dle úlohy č.2 s tím rozdílem, že nebudeme vypínat sestavu.

Ve sloupečku **Workspace** otevřeme záložku **Trace Configuration** a nastavíme hodnoty dle obr. 3.21. Tyto hodnoty jsou určeny k nastavení doby záznamu jednotlivých měření. Uživatel může tyto hodnoty libovolně upravovat.

| Workspace 4                                                                                                    | Projects 🛷 3a *                                                                                                    |                         |                                                                                                    |                                                             |
|----------------------------------------------------------------------------------------------------|----------------------------------------------------------------------------------------------------|-------------------------|----------------------------------------------------------------------------------------------------|-------------------------------------------------------------|
| Project: uloha3A     Gomponents     Gomponents     Gomponen | Trace Channel 1<br>Numeric Data:<br>Digital Data:<br>Trace Channel 2<br>Numeric Data:<br>Digital Data:<br>Trace Control | Velocity Actual Value 💌 | Trigger Control<br>Numeric Data:<br>Digital Data:<br>Trigger Edge:<br>Threshold:<br>Trigger Mode<br>Cyclic | C Single                                                    |
| 「「「和Analogue I/O<br>」一世 Jog Mode<br>「語 Error Management<br>」「Trace Configuration<br>」で、Trace Data                                                                                                    | Time Base:<br>Sample Time:<br>Delay:                                                                                    | 100<br>5.10 s<br>0.00 s | Display Mode                                                                                               | Actual page   C Overwrite old curves  Paint over old curves |

Obrázek 3.21: Nastavení snímaných veličin a parametrů časové základny měřených dat

Nyní otevřeme záložku **Analogue I**/O a zkontrolujeme nastavení dle obr. 3.22, které jsou přednastaveny softwarem. Hodnoty můžeme upravovat.

| Workspace 4                                                                                                    | Projects 🛷 3a *                                                                                                    |
|----------------------------------------------------------------------------------------------------|----------------------------------------------------------------------------------------------------|
| Project: uloha3A Components Components Comfiguration Configuration Conf | Analogue Input         A Input Voltage of + 10 Volt correspond         Scaling (Velocity):       2000,000         Scaling (Torque):       %         Offset:       0,0         Safe Zero:       0,0 |
| ☐-석한 Control Interface<br>수영 Setpoint selection<br>수영 Analogue I/O<br>관객 Jog Mode<br>수당 Error Management<br>수 Trace Configuration                                                                                                    | Analogue Output<br>Analogue Monitor: Velocity Setpoint<br>Scaling: 540,000 rpm<br>Offset: 0,0 V<br>Numeric Overflow Limitation                                                                     |

Obrázek 3.22: Parametrizace analogových vstupů a výstupů

Dalším krokem je nastavení **Setpoint selection** a to tak, že ve **Workspace** otevřeme již zmíněnou záložku a opět nastavíme dle následující tab. 3.1 pro jednotlivá měření. Tyto hodnoty jsou doporučeny manuálem pro základní měření.

Výsledným grafem měření je obr. 3.25.

#### Konfigurace 1

| Pro měření:  | 1 | 2      | 3   |
|--------------|---|--------|-----|
| Acceleration |   | 1147.5 | 500 |
| Deceleration |   | 1147.5 | 500 |

Tabulka 3.1: Tabulka konfigurace pro jednotlivá měření

| Workspace 4                                                                                                    | Projects 🛷 3a *                                                                                |                                                                                                    |                                   |
|----------------------------------------------------------------------------------------------------|------------------------------------------------------------------------------------------------|----------------------------------------------------------------------------------------------------|-----------------------------------|
| Project: uloha3A     Gomponents     GMS-A5: 3a                                                                                                    | Velocity Control<br>Setpoint:                                                                  | Analogue Input                                                                                                    |                                   |
| Motor<br>Marcine Motor<br>Marcine Axis                                                                                                    | Profile Torque Mode                                                                            |                                                                                                    |                                   |
| Measure     Measure     Controller     Controller     Control Interface     電 Setpoint selection     電 Setpoint selection     電 Digital I/O     電 Analogue I/O     型 Jog Mode     電 Error Management     J Trace Configuration     K Trace Data | Velocity Setpoint Ramp<br>F Enable<br>Ramp Type:<br>Positive Direction:<br>Negative Direction: | All values equal         Image: Constraint of the second second seco | v(t)<br>r1<br>r2<br>r3<br>r4<br>t |

Obrázek 3.23: Parametrizace náběžných a seběžných ramp otáček servo-

motoru

| Project <u>C</u> omponent <u>V</u> iew <u>E</u> x                                                                                                    | tra <u>H</u> elp                                                                                                    |                                                   |  |
|----------------------------------------------------------------------------------------------------|----------------------------------------------------------------------------------------------------|---------------------------------------------------|--|
| ) a <b>a a</b> 4 10 <b>201</b> 0                                                                                                    | ffline - COM1                                                                                                    |                                                   |  |
| Workspace 🏾 🗣                                                                                                    | Projects 🛷 3a *                                                                                                    |                                                   |  |
| 🖃 📳 Project: uloha3A                                                                                                    | Operating Mode Settings                                                                                                    | Environment   Messages                            |  |
| ⊡~∰ Components<br>⊡~ <mark>0</mark> CMMS-AS: 3a                                                                                                    | Selected Axis:                                                                                                    | User Defined Rotative Axis (unlimited)            |  |
| Configuration<br>Application Data<br>Motor<br>과 Axis<br>문제 Measure<br>Controller<br>Controller<br>다 Closed Loop<br>다 또 Control Interf                                                                                                    | Control Interface:<br>Used Operating Modes<br>Profile Position Mode<br>Homing Mode<br>Interpolated Position Mode<br>Profile Velocity Mode | Analogue Input                                    |  |
| 「日本語』<br>「日本語』<br>「日本語』<br>「日本語』<br>「日本語』<br>「日本語」<br>「日本語」<br>「日本」<br>「日本」<br>「日本語」<br>「日本語」<br>「日本語」<br>「日本語」<br>「日本語」<br>「日本語」<br>「日本語」<br>「日本語」<br>「日本語」<br>「日本語」<br>「日本語」<br>「日本語」<br>「日本」<br>「日本」<br>「日本」<br>「日本」<br>「日本」<br>「日本」<br>「日本」<br>「日本 | Profile   orque Mode      Used Functions     X10 Function     © Encoder Emulation (M     Flying Measure     © Falling Edge                | aster) C Synchronisation (Slave)<br>C Rising Edge |  |

Obrázek 3.24: Nastavení záložky Application Data

Abychom mohli provést jednotlivá měření, je nezbytné aktivovat přepínače na řídicí jednotce.

#### Manuální nastavení ovladače:

- Přepínač Internal/External je v interní poloze
- přepínač analogue/digital je v analogové poloze
- spínač Power enable, controller enable je v poloze ON
- přesuňte potenciometr spínače Ain<br/>0 do pozice  $+10~\mathrm{V}$

Po tomto kroku uložíme projekt a nahrajeme ho do zařízení. Jestliže je tato operace u konce, otevřeme okno **Operate** a povtrdíme zatržením **FCT** k aktivaci ovládání přes řídicí software. Nyní se vrátíme zpět na sloupec **Workspace** a vybereme záložku **Trace Data** a stiskneme tlačítko **Start Trace** pro nahrávání dat ze servopohonu. Vrátíme se opět na okno **Operate**, kde zatrhnutím potvrdíme vybrání položky **Enable**. Jakmile uběhne přednastavený čas pro zaznamenávání dat, zrušímě zatržení položek **FCT** a **Enable** k ukončení softwarové komunikace mezi ovladačem a počítačem. Zobrazí se graf měření viz obr. 3.25.

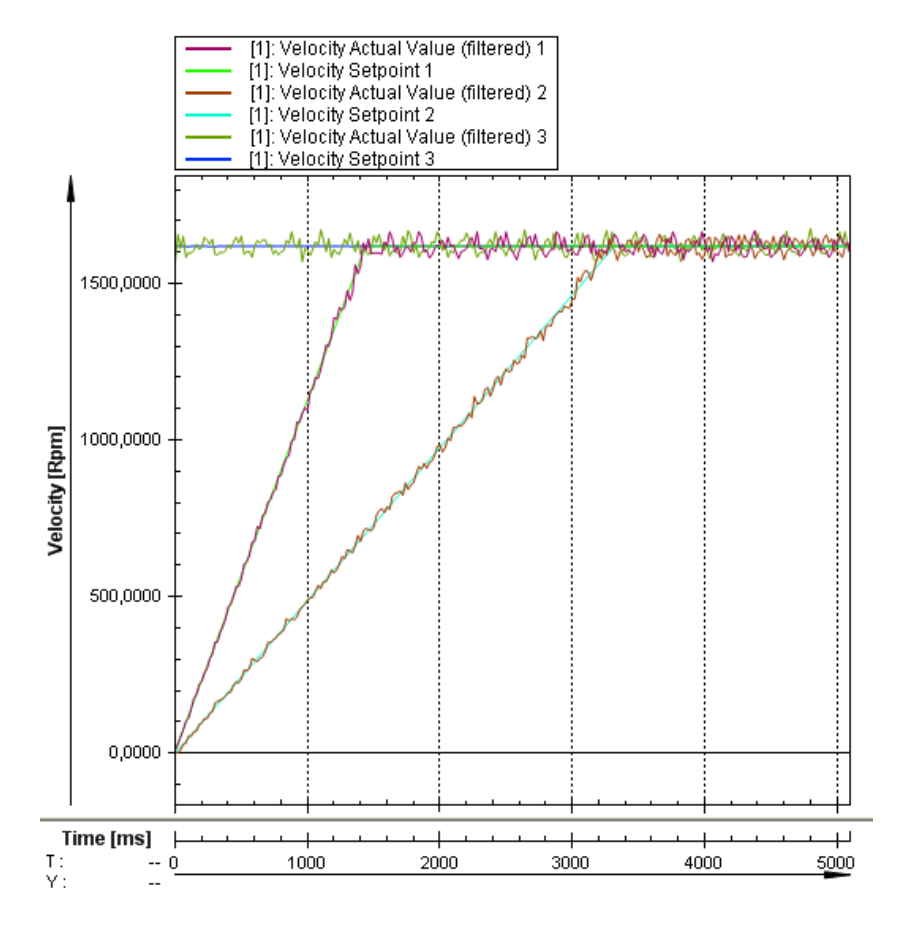

Obrázek 3.25: Graf záznamníku dat pro konfiguraci 1

#### Konfigurace 2

| Tabulka 3.2: | Konfigurace | 2 |
|--------------|-------------|---|
|--------------|-------------|---|

| Měření                  | 1   | 2   | 3   |
|-------------------------|-----|-----|-----|
| Parametry Control Speed | 0.1 | 1.0 | 2.0 |

Pro zadávání hodnot viz tab. 3.2 musíme otevřít v okně **Operate** záložku **Optimize**, ve které přepneme na záložku **Velocity Control** a zde nastavíme hodnoty do textového pole **Gain** obr. 3.26. Spustíme nahrávání kliknutím na **Start Trace Data**, povrdíme zatržením **FCT** a **Enable**.

| Opt | imize              |                 |                                |       |                                                         |                          | -⇔× |
|-----|--------------------|-----------------|--------------------------------|-------|---------------------------------------------------------|--------------------------|-----|
| Г   | Device Status —    |                 |                                |       | Optimize Opera                                          | ation                    |     |
|     | 🔵 Enable           | Operation Mode: | Profile Velocity Mode          |       | Current Control Velocity Control Position Control Setpo | oint: 0,000 rpm          |     |
|     | Stop               | Device State:   | 8023                           |       | Gain: 2,00                                              |                          |     |
|     | 🔵 Ready            |                 |                                |       | * • • •                                                 | Profile Velocity Mode    |     |
|     | 🔿 мс               |                 |                                |       | Time Constant: 52,00 ms                                 |                          |     |
|     | Error              |                 |                                | -     |                                                         |                          |     |
|     | -<br>Warning       | ,<br>[          |                                | -     | Actual Velocity Filter: 0,25 ms Setpo                   | oint: Karal              |     |
|     | <br>Device Control | ,               |                                |       | 4         >                                             | Profile Torque Mode STOP |     |
|     |                    | nable           | Acknowledge Error!             |       | Default Values Accept                                   |                          |     |
|     | Output Operate     | Manual Move Pr  | ofile Velocity/Torque Mode Opt | imize | Memory Card                                             |                          |     |

Obrázek 3.26: Úprava zesílení PI regulátoru servoovladače v záložce Optimize

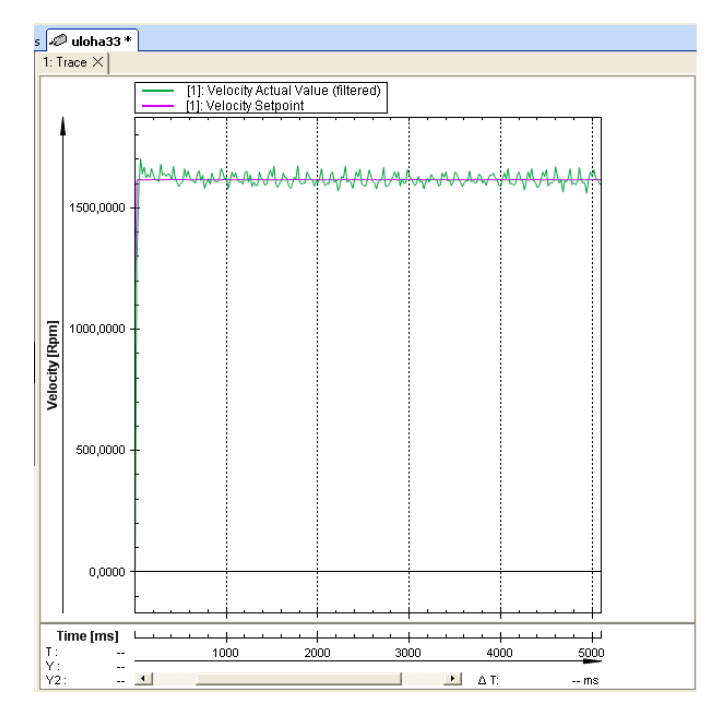

Obrázek 3.27: Odezva systému servopohonu při zesílení 0,11

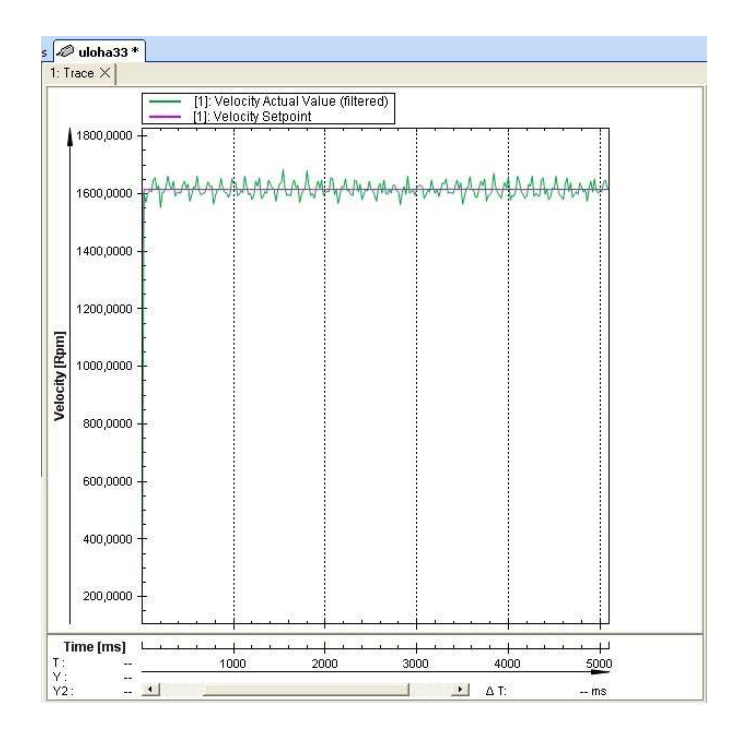

Obrázek 3.28: Odezva systému servopohonu při zesílení 1,0

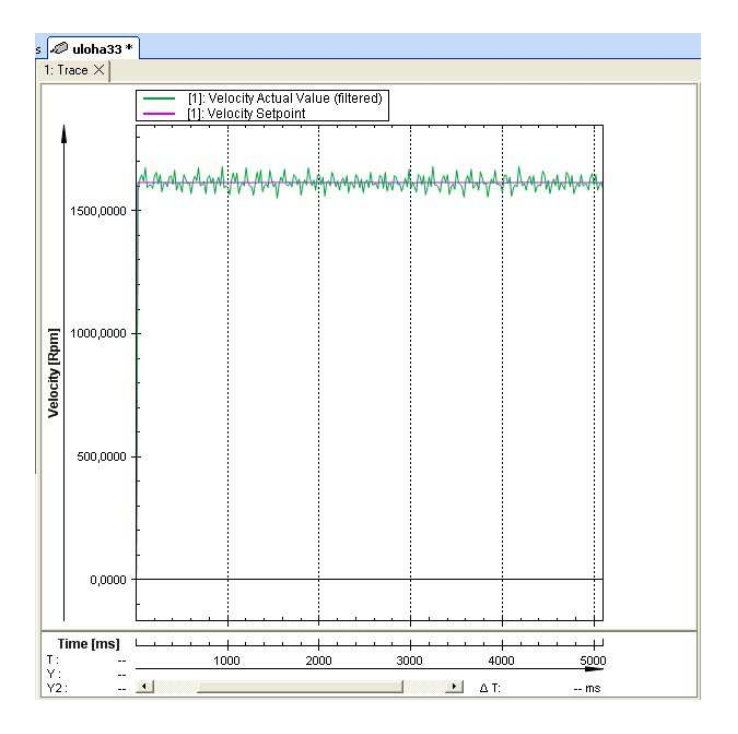

Obrázek 3.29: Odezva systému servopohonu při zesílení 2,0

#### Konfigurace 3

Konfigurace 3 nenavazuje na Konfiguraci 2. Pro tuto konfiguraci je nutno ve sloupci Workspace otevřít záložku Trace Configuration, ve které změníme Time Base na hodnotu viz tab. 3.3, následně přepneme na záložku Setpoint Selection a nastavíme hodnoty Acceleration a Deceleration viz tab. 3.3. Dále v okně Output otevřeme záložku Profile Velocity/Torque Mode a Setpoint nastavíme na 0 rpm obr. 3.30. V průběhu měření jednotlivých hodnot je nutné stisk tlačítka STOP pro přerušení měření.

Tabulka 3.3: Konfigurace 3

| Měření       | 1   | 2      | 3      |
|--------------|-----|--------|--------|
| Time Base    | 200 | 200    | 200    |
| Acceleration |     | 1147.5 | 1147.5 |
| Deceleration |     | 1147.5 | 500    |

Výslednými grafy této konfigurace je obr. 3.31, obr. 3.32, obr. 3.33.

| Device Status  |                 |                       | Dynamic Data     | 1            | Operation             |  |
|----------------|-----------------|-----------------------|------------------|--------------|-----------------------|--|
| 📀 Enable       | Operation Mode: | Profile Velocity Mode | No.:             | 0            | Setpoint: 0,000 rpm   |  |
| 🕗 Stop         | Device State:   | 8137                  | Target Position: | 17902,628 r  |                       |  |
| 🔵 Ready        |                 |                       | Actual Position: | 17927,930 r  | Profile Velocity Mode |  |
| 🔘 мс           |                 |                       | Velocity:        | 1194,000 rpm |                       |  |
| Error          |                 |                       | Motor Current:   | 0,04 A       |                       |  |
| <br>⊘ Warning  | í               |                       | Temp. Power St.: | 35 °C        | Setpoint: %           |  |
| Device Control | -               |                       | DC Bus Voltage:  | 328,9 V      | Profile Torque Mode   |  |
| FCT I          | Enable          | Acknowledge Error!    | Flying Measure:  | 0,000 r 🙀    |                       |  |

Obrázek 3.30: Záložka Profile Velocity/Torque Mode

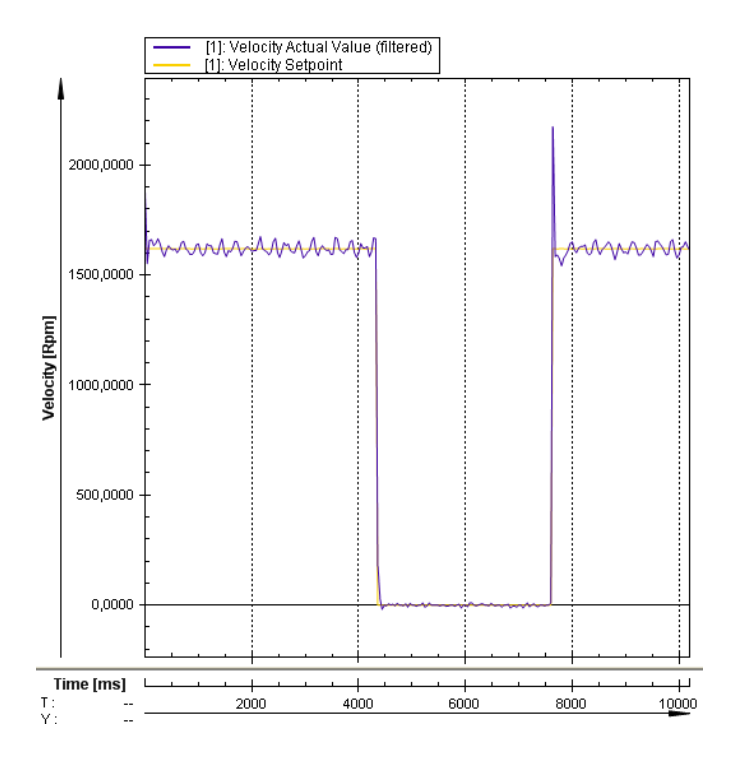

Obrázek 3.31: Odezva systému servopohonu pro konfiguraci 3.1

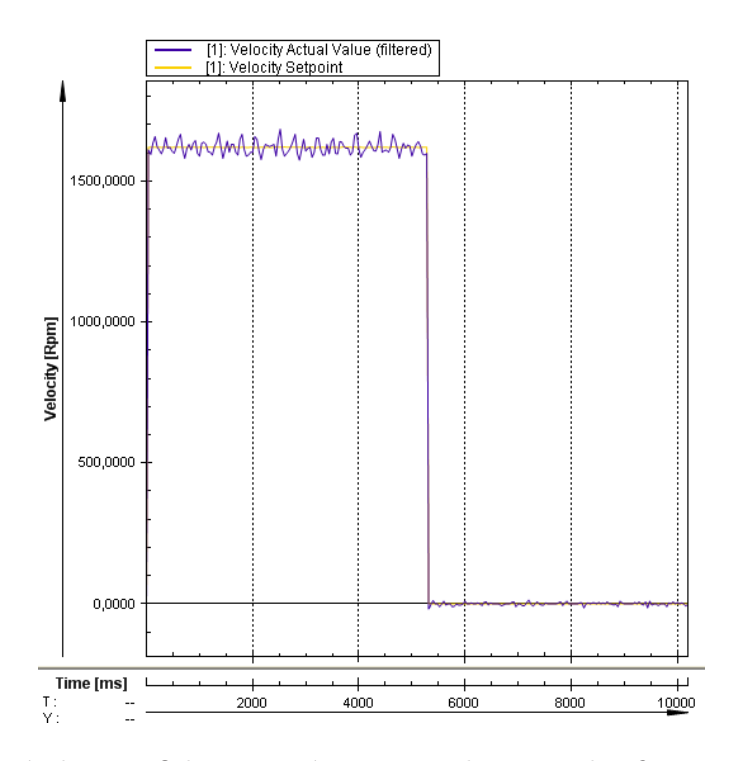

Obrázek 3.32: Odezva systému servopohonu pro konfiguraci 3.2

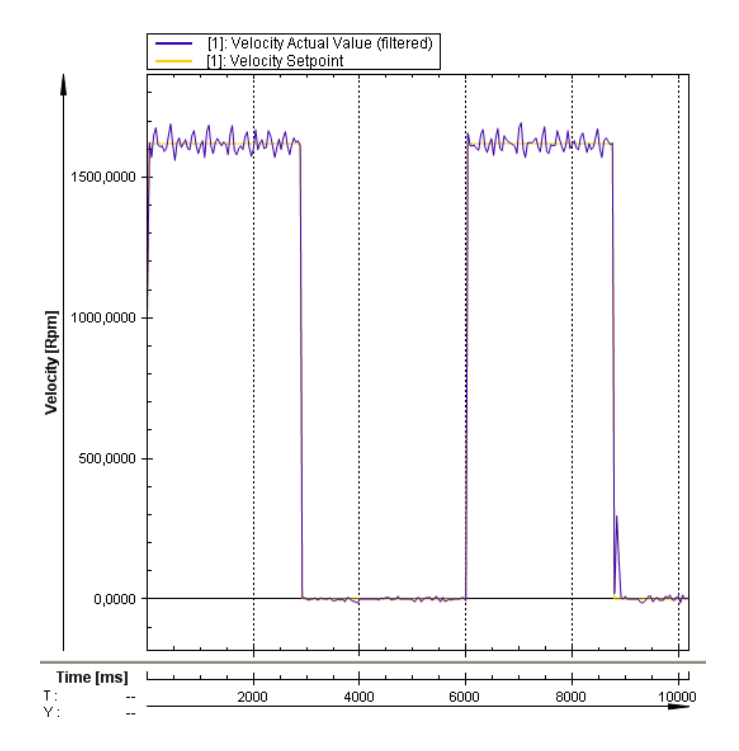

Obrázek 3.33: Odezva systému servopohonu pro konfiguraci 3.3

#### Konfigurace 4

Nyní navážeme na Konfiguraci 3, ale s tím rozdílem, že ještě nastavíme hodnoty **Control Speed** viz tab. 3.4. Výslednými grafy jsou obr. 3.34, obr. 3.35, obr. 3.36.

Tabulka 3.4: Konfigurace 4

| Měření                  | 1   | 2   | 3   |
|-------------------------|-----|-----|-----|
| Parametry Control Speed | 0.1 | 1.0 | 2.0 |

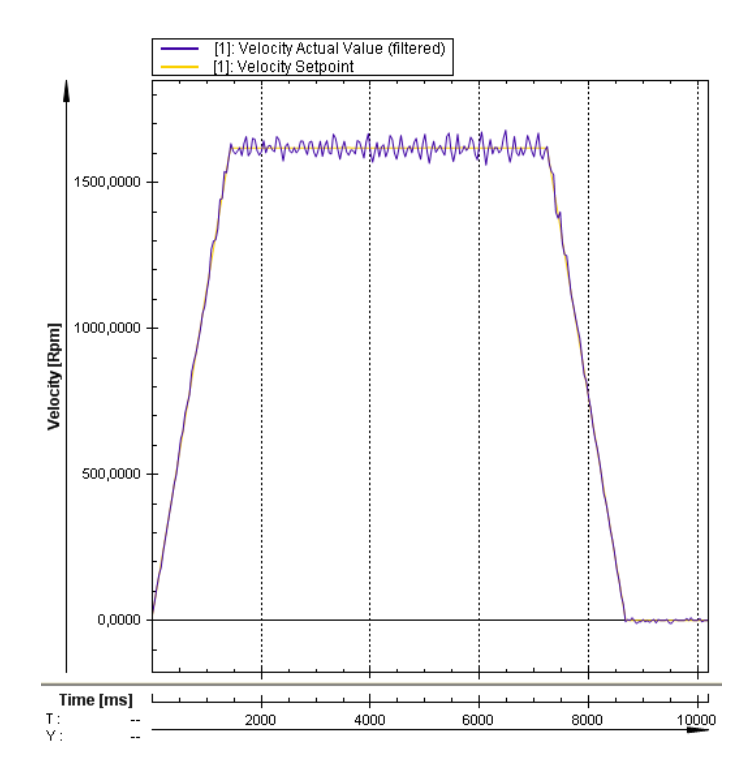

Obrázek 3.34: Odezva systému servopohonu pro konfiguraci 4.1

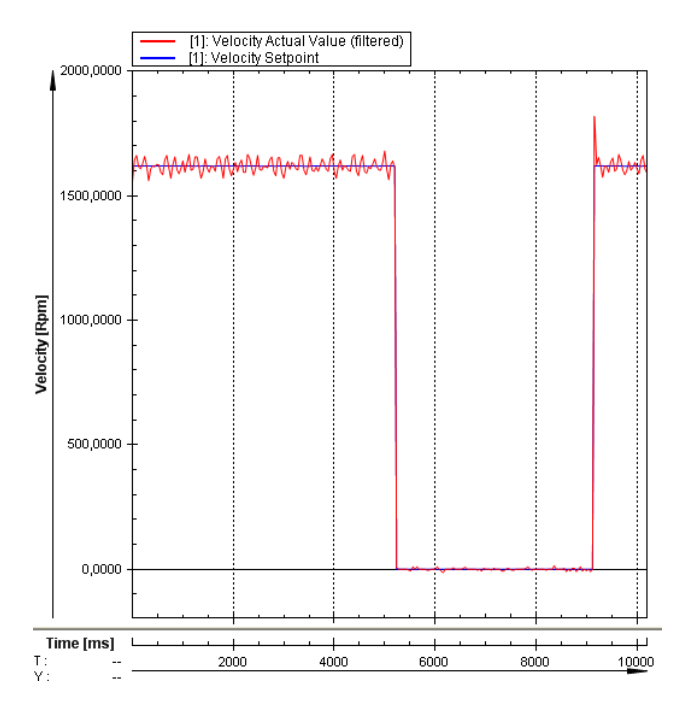

Obrázek 3.35: Odezva systému servopohonu pro konfiguraci 4.2

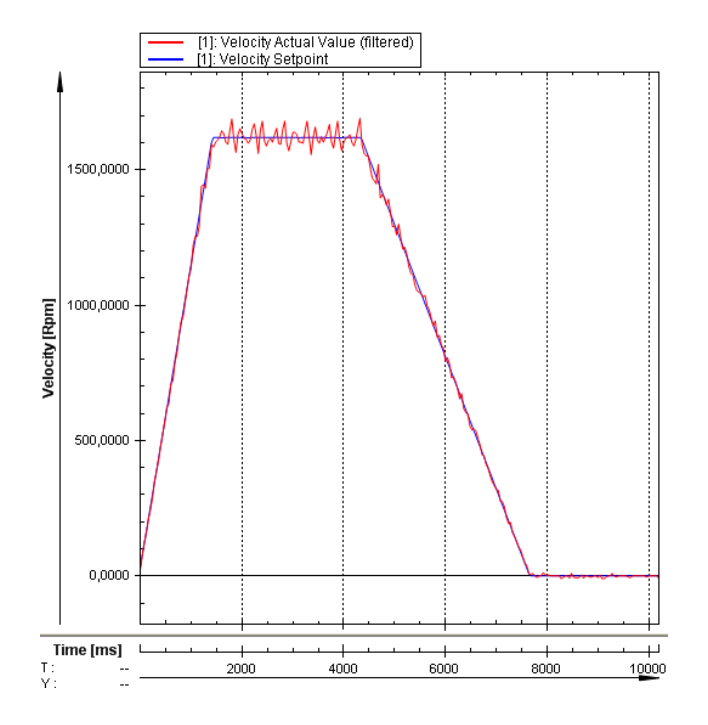

Obrázek 3.36: Odezva systému servopohonu pro konfiguraci 4.3

Když máme odměřeno můžeme ukončit komunikaci mezi PC a servopohonem a podle bezpečnostních pokynů vypneme řídicí jednotku.

# 3.4 Úloha č. 4: Nastavení referenčního bodu a polohování

Tato úloha je založena na principu úlohy č.2. Budeme tedy postupovat úplně stejně. Vytvoříme nový program se základním nastavením a jeho komunikací.

#### Konfigurace nastavení referenčního bodu (homing):

Ve Workstation otevřeme stránku Homing pro konfiguraci metody nastavení referenčního bodu (homing metody) a dalších parametrů.

Nastavení programu pro referenční bod provedeme viz, obr. 3.37.

| 🖓 🛱 🕼 🎒 🎆 式 🕅 🔁 Online - COM1                                                                                                    |                                                                                                    |                                                                                                    |                                                                          |                        |
|----------------------------------------------------------------------------------------------------|----------------------------------------------------------------------------------------------------|----------------------------------------------------------------------------------------------------|--------------------------------------------------------------------------|------------------------|
| Workspace 🏾 🗘                                                                                                    | Projects 🖉 servomotor6 *                                                                                                    | ·                                                                                                    |                                                                          |                        |
| Image: Second second secon | Selected Axis:<br>Homing Method<br>Destination:<br>Direction:<br>Method Description:<br>Parameters<br>Search:<br>Crawl:<br>Running:<br>Torque Threshold:<br>Axis Zero Point:<br>Options<br>G to the axis zero point<br>Homing at controller enab | [User Defined Rotative       [Limit switch          • Negative       [17: Limit switch negative       [17: Limit switch negative       20,000       20,000       20,000       x       after homing size | Axis (1000 r)  Positive ve  Acceleration (rpm/s) 500.000 500.000 500.000 | Seve Offset To Encoder |

Obrázek 3.37: Nastavení referenčního bodu servomotoru (homing)

Uložíme projekt a nastavíme komunikaci mezi počítačem a zařízením.

#### Provedeme ruční kontrolu přepínačů řídicí jednotky:

Nezbytné pro provedení operace homing.

- Stop, Start jsou v poloze OFF
- Signálové spínače Limit 0 a Limit 1 jsou v poloze OFF
- Potenciometr Ain0 je v poloze 0
- Přepínač Record Selection je v poloze 0
- přepínač Analogue/Digital je v digitální poloze
- Přepínač Internal/External je interní poloze
- Spínač Power Enable, Controller Enable je v poloze ON
- Zkontrolujeme zatržení FCT a Enable

#### Nastavíme referenční bod (Homing):

Homing provedeme tak, že přepneme spínač Stop do polohy ON a v tabulce menu klikneme na tlačítko **Run To Position** viz, obr. 3.38 pro spuštění operace homing.

| 🗊 👼 🕼 🎒 🎁 📸 式 📭 Online - COM1                                                                                                    |                                                                                                    |                                                                                                    |                        |
|----------------------------------------------------------------------------------------------------|----------------------------------------------------------------------------------------------------|----------------------------------------------------------------------------------------------------|------------------------|
| Workspace 🏾 🖗                                                                                                    | Projects 🛷 servomotor6 *                                                                                                    |                                                                                                    |                        |
| Image: Project: uloha_6         Image: Project: uloha_6         Image: Project: uloha_6 | Selected Axis:<br>Homing Method<br>Destination:<br>Direction:<br>Method Description:<br>Parameters<br>Search:<br>Crawl:<br>Running:<br>Torque Threshold:<br>Axis Zero Point:<br>Options<br>G to the axis zero point &<br>Homing at controller enab | User Defined Rotative Axis (10000 r)           Limit switch                • Negative              • Positive            17: Limit switch negative           Velocity (rpm)              Acceleration (rpm/s)            10.000              500.000            5.000              500.000            20.000              500.000            %              all of the system of the system of the syst | Save Offset To Encoder |

Obrázek 3.38: Spuštění operace Homing pomocí tlačítka Run to position

Jakmile je operace u konce, zobrazí se hlášení **Homing successful**, které potvrdíme stisknutím tlačítka **OK**.

#### Dalším krokem je záznam a testování poloh:

Ve Workstation otevřeme záložku Position Set Table a klikneme na záložku Position List viz obr. 3.39, ve které se po dvojitém kliknutí na jednotlivé řádky objeví okno Position Set Table viz obr. 3.40 a nastavíme hodnoty viz tab. 3.5.

| Position | Profile | Command | Destination |
|----------|---------|---------|-------------|
| 10.000   | 0       | MC      | 2           |
| 20.000   | 0       | MC      | 3           |
| 40.000   | 1       | MC      | 4           |
| 60.000   | 1       | MC      | 5           |

Tabulka 3.5: Position List

| Workspace 4         | Projects | 🖉 sei                           | vomotor | 6 *             |         |         |       |       |         |
|---------------------|----------|---------------------------------|---------|-----------------|---------|---------|-------|-------|---------|
| ⊡- Project: uloha_6 | Positio  | Position List Position Profiles |         |                 |         |         |       |       |         |
| Componencs          | FCT      | No.                             | Mode    | Position<br>[r] | Profile | Command | Dest. | Input | Comment |
| Application Data    |          | 1                               | А       |                 |         |         |       |       |         |
| Axis                |          | 2                               | А       |                 |         |         |       |       |         |
| Homing              |          | 3                               | А       |                 |         |         |       |       |         |
| ≓ Measure           |          | 4                               | A       |                 |         |         |       |       |         |
|                     |          | 5                               | А       |                 |         |         |       |       |         |
|                     |          | 6                               | А       |                 |         |         |       |       |         |
| 다. 다. Digital I/O   |          | 7                               | А       |                 |         |         |       |       |         |
| 다. Analogue I/O     |          | 8                               | A       |                 |         |         |       |       |         |
| Jog Mode            |          | 9                               | A       |                 |         |         |       |       |         |
| Position Set Table  |          | 10                              |         |                 |         |         |       |       |         |

Obrázek 3.39: Vzhled polohového listu - záložka Position List

| Position Set 5 - Deta                                              | iled View                          | ? 🔀   |
|--------------------------------------------------------------------|------------------------------------|-------|
| No.:<br>Mode:<br>Position:<br>Profile:<br>Command:<br>Destination: | ≤ 5 > ↓ A ▼ 0.000 r 0 ▼ Show END ▼ | ]     |
| Input:<br>Comment:                                                 |                                    | Annly |

Obrázek 3.40: Definice polohy v polohovém listu pomocí okna Position Set

Pokud máme nastaveno, otevřeme záložku **Position Profiles** obr. 3.39 a dvojitým kliknutím na řádky nastavíme hodnoty viz tab. 3.6.

Tabulka 3.6: Position Profiles

| Vel.     | Accel. | Decel.] | Smooth | Time | Start D. | Fin. Vel. | Startcond. |
|----------|--------|---------|--------|------|----------|-----------|------------|
| 500.000  | 1147.5 | 1147.5  | 0      | 0    | 0        | 0         | Ignore     |
| 1000.000 | 1147.5 | 1147.5  | 0      | 0    | 0        | 0         | Ignore     |

- Uložíme projekt a sestavíme komunikaci mezi PC a ovladačem.
- Ujistíme se, že všechna základní nastavení jsou v pořádku a zavedeme projekt do ovladače.

- Aktivujeme přístrojové rozhraní FCT a Enable k tomu, aby mohl řídit ovladač.
- Přepneme přepínače Limit0, Limit1 a Stop do polohy ON.
- V tabulce menu vybereme tlačítko FCT viz obr. 3.41 a vybereme požadovaný záznam polohy.
- Klikneme na tlačítko Run To Position pro spuštění polohovací procedury.

### FCT

Obrázek 3.41: Ikona FCT

#### Polohování s využitím signálového vstupu:

Manuálním pootáčením přepínače Set Selection na servoovladači do poloh, které jsou nastaveny v řídicím software **FCT** v záložce **Position Set Table**, lze uvést servomotor do těchto poloh.

- V rámečku Device Control zrušíme zatržení položek FCT a Enable.
- Přepneme přepínače Limit0,Limit1, Controller Enable a Stop z polohy OFF do polohy ON.
- Pomocí přepínače Record Selection vybereme požadovanou polohu.
- Přepneme přepínač Start do polohy ON pro spuštění polohovací procedury.

#### Konečným krokem úlohy je uložení projektu a bezpečné vypnutí:

- Uložíme projektová data a deaktivujte signálový vstup.
- V rámečku Device Control zatrhneme položku FCT.
- Na pracovní ploše vybereme Save k trvalému uložení dat nahraných v ovladači.
- V hlavním menu vybereme položku Project a Save pro uložení projektu.

- Přepneme přepínače Limit0, Limit1, Stop, Start, do polohy OFF (přepnuté nahoru).
- Vypneme systém a napájení:
- Spínač Power Enable, Controller Enable do polohy OFF.
- Potenciometr spínače Ain0 přesuneme do pozice 0.
- Přepneme přepínač Analogue/Digital do digitální polohy.
- Zkontrolujeme spínače signálového vstupu.
- Stop, Start jsou v poloze OFF.
- Signálové spínače Limit0 a Limit1 jsou v poloze OFF.
- Přepínač Record Selection je v pozici 0.
- Přepínač Internal/External je v interní poloze.
- $\bullet\,$  Vypneme napájecí zdroj 24 V s<br/>s a hlavní napájení 230 V st.

### 3.5 Úloha č. 5: Režim polohování a sekvenční řízení

Úkolem této úlohy je odzkoušení různých režimů polohování a sekvenčního řízení.

- Zkontrolujeme podmínky spouštění viz úloha č.2
- Zapneme napájecí zdroj viz úloha č.2
- Spustíme FCT a otevřete úlohu č.2
- Zkontrolujeme projektová, konfigurační, aplikační data.
- Vytvoříme polohový záznamový list viz obr. 3.42.

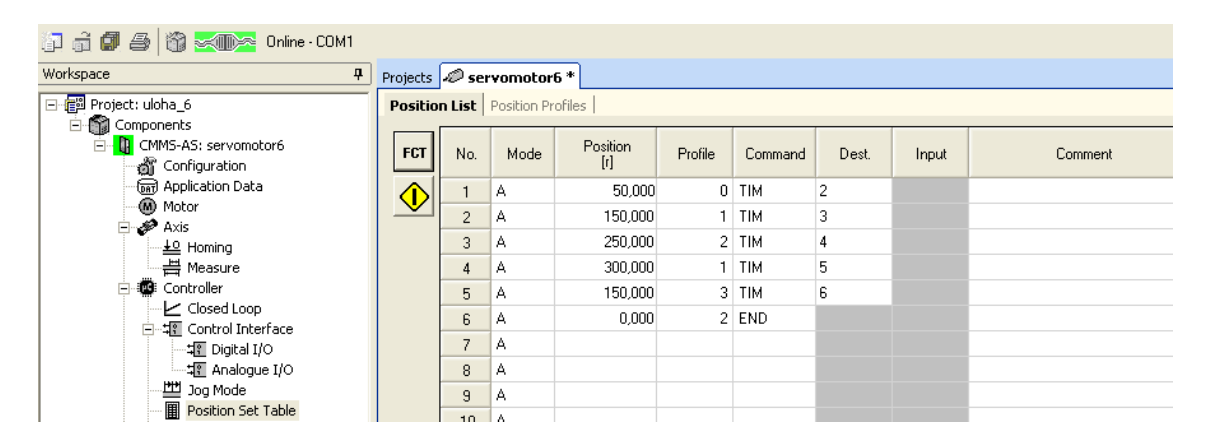

Obrázek 3.42: Vytvořený polohový záznamový list

Nakonfigurujeme polohové záznamové profily tak, že ve **Workstation** otevřeme záložku **Position Set Table** a klikneme na záložku Position Profiles. Zde vytvoříme profily viz obr. 3.43.

| 🗊 👼 🕼 🎒 🎁 🎆 🔀 🍞                                            |          |               |                   |                   |               |              |                  |                   |            |         |
|------------------------------------------------------------|----------|---------------|-------------------|-------------------|---------------|--------------|------------------|-------------------|------------|---------|
| Workspace 4                                                | Projects | 🖉 servon      | otor6 *           |                   |               |              |                  |                   |            |         |
| Project: uloha_6                                           | Position | List Positi   | on Profiles       |                   |               |              |                  |                   |            |         |
| ☐ mg Components ☐ 0 CMM5-AS: servomotor6 ☐ 3 Configuration | No.      | Vel.<br>[rpm] | Accel.<br>[rpm/s] | Decel.<br>[rpm/s] | Smooth<br>[%] | Time<br>[ms] | Start D.<br>[ms] | Fin.Vel.<br>[rpm] | Startcond. | Comment |
| m Application Data                                         | 0        | 500,000       | 500,000           | 500,000           | 0             | 2000         | 0                | 0,000             | Ignore     |         |
| Motor                                                      | 1        | 1000,000      | 1000,000          | 1000,000          | 0             | 3000         | 0                | 0,000             | Ignore     |         |
|                                                            | 2        | 2000,000      | 2000,000          | 2000,000          | 0             | 5000         | 0                | 0,000             | Ignore     |         |
| Heasure                                                    | 3        | 1500,000      | 1500,000          | 1500,000          | 0             | 4000         | 0                | 0,000             | Ignore     |         |
|                                                            | 4        | 171,000       | 19505,000         | 19505,000         | 0             | 0            | 0                | 0,000             | Ignore     |         |
|                                                            | 5        | 171,000       | 19505,000         | 19505,000         | 0             | 0            | 0                | 0,000             | Ignore     |         |
|                                                            | 6        | 171,000       | 19505,000         | 19505,000         | 0             | 0            | 0                | 0,000             | Ignore     |         |
| Analogue I/O                                               | 7        | 171,000       | 19505,000         | 19505,000         | 0             | 0            | 0                | 0,000             | Ignore     |         |
| 型 Jog Mode<br>Position Set Table                           |          |               |                   |                   |               |              |                  |                   |            |         |

Obrázek 3.43: Vytvořené polohové záznamové profily - záložka Position Profiles

Výsledkem těchto nastavených hodnot je graf průbehu testovacího cyklu obr. 3.45 Ve **Workstation** otevřeme záložku **Trace Configuration** a nastavíme dle obr. 3.44.

| Workspace 🕂                        | Projects 🛷 servomotor6 *                                |
|------------------------------------|---------------------------------------------------------|
|                                    | Trace Channel 1                                         |
| CMMS-AS: servomotor6               | • Numeric Data: Velocity Actual Value                   |
| Configuration     Application Data | C Digital Data: ♥ Digital Data: ♥ Positioning started ▼ |
| Motor                              | Trigger Edger                                           |
| ⊖-# Axis                           | Trace Channel 2                                         |
| Heasure                            | • Numeric Data: Velocity Setpoint                       |
|                                    | C Digital Data:                                         |
|                                    | C Cyclic C Single                                       |
| ····박종 Digital I/O                 |                                                         |
| Jog Mode                           | Time Base: 700 Display Mode                             |
| Position Set Table                 | Sample Time: 35,70 s Paint curves to: Actual page       |
| Trace Configuration                | Delay: 0,00 s                                           |
| Trace Data                         | C Paint over old curves                                 |

Obrázek 3.44: Nastavení záznamníku měřených dat

- Uložte projekt a nastavte komunikaci mezi PC a ovladačem.
- Ujistěte se, že všechna základní nastavení jsou správná a nahrajte projekt do ovladače.
- Aktivujte kontrolu zařízení FCT k tomu, aby řídila ovladač užitím FCT.
- Zkontrolujte ručně hardware viz úloha č.2
- Stop a Start jsou v poloze OFF.

- Signálové přepínače Limit0 a Limit1 jsou v poloze OFF.
- Potenciometr Ain0 je v poloze 0.
- Record Selection je v poloze 0.
- Analogue/Digital je v poloze Digital.
- Internal/External je v poloze Internal.
- Power Enable a Controller Enable je v poloze ON.
- V rámečku Operate zkontrolujte zatržení položek FCT a Enable.
- Proveď te nastavení referenčního bodu Homing viz úloha č.4

#### Nakonfigurujte testovací cyklus a proveď te měření:

- Přepněte spínače Limit0, Limit1 a Stop do polohy ON.
- V okně Operate otevřete záložku Manual Move a okénku Test Cycle vyberte první polohu a stiskněte Run Sequence. Nezapomeňte spustit záznam polohy Start Trace.

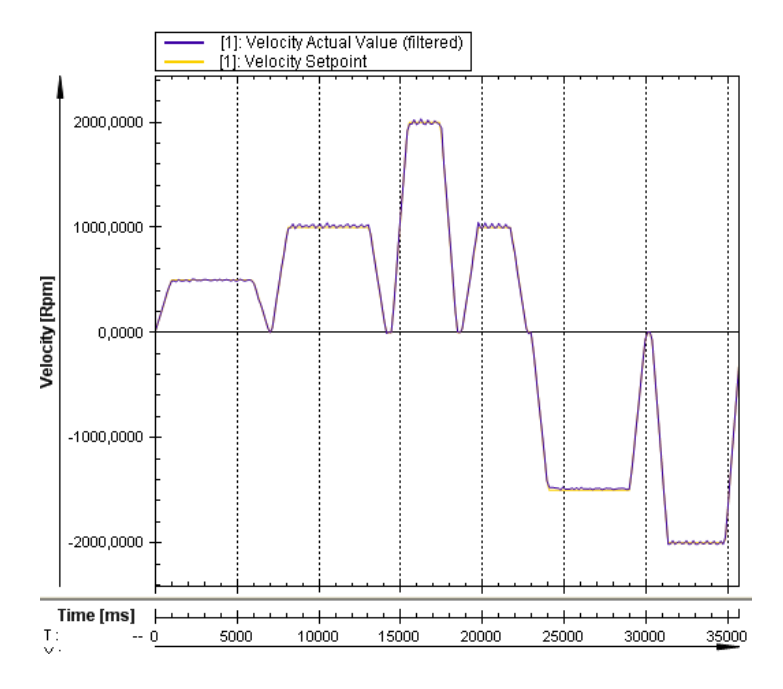

Obrázek 3.45: Odezva systému servopohonu na testovací cyklus při řízení $$\rm FCT$$ 

#### Kontrola pořadí (sekvenční řízení)a měření

- Přepínač Limit0, Limit1 a Stop je v poloze ON.
- Přepněte na režim MEM kliknutím na tlačítko FCT viz obr. 3.46.
- Klikněte na Start Trace pro spuštění záznamu poloh.
- Vyberte polohový záznam č. 1 viz obr. 3.46 a klikněte na Run To Position pro spuštění polohovací procedury a měření
- Jakmile proběhne měření klikněte na Stop Trace pro ukončení záznamu dat.

| Workspace 🕂         | Projects | 🖉 sei  | vomotor     | 6 *             |         |         |       |       |         |
|---------------------|----------|--------|-------------|-----------------|---------|---------|-------|-------|---------|
| Project: uloha_6    | Positio  | n List | Position Pr | ofiles          |         |         |       |       |         |
| Components          | MEM      | No.    | Mode        | Position<br>[r] | Profile | Command | Dest. | Input | Comment |
| m Application Data  |          | 1      | А           | 50,000          | 0       | TIM     | 2     |       |         |
| Motor               |          | 2      | А           | 150,000         | 1       | TIM     | 3     |       |         |
| Lo Homina           |          | 3      | А           | 250,000         | 2       | TIM     | 4     |       |         |
|                     |          | 4      | А           | 300,000         | 1       | TIM     | 5     |       |         |
| Controller          |          | 5      | А           | 150,000         | 3       | TIM     | 6     |       |         |
|                     |          | 6      | А           | 0,000           | 2       | END     |       |       |         |
|                     |          | 7      | А           |                 |         |         |       |       |         |
| Analogue I/O        |          | 8      | А           |                 |         |         |       |       |         |
| Jog Mode            |          | 9      | А           |                 |         |         |       |       |         |
| Position Set Table  |          | 10     | А           |                 |         |         |       |       |         |
| Trace Configuration |          | 11     | А           |                 |         |         |       |       |         |
| Trace Data          |          | 12     | А           |                 |         |         |       |       |         |

Obrázek 3.46: Přepnutí na režim MEM

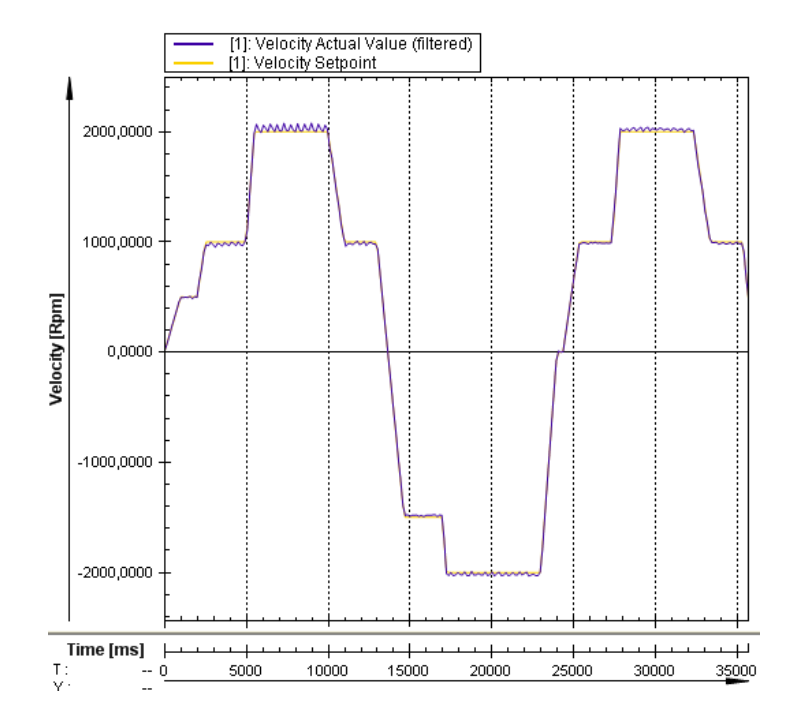

Obrázek 3.47: Odezva systému servopohonu na testovací cyklus při řízení MEM

• Provedeme ukončení komunikace a bezpečné vypnutí přístroje viz úloha č.2.

## 3.6 Úloha č. 6:Polohový program s navazujícím záznamem

Popis úlohy:

Oblast měření by měla být řízena pomocí polohového programu s navazujícím polohovým záznamem. Pracovní řezim Linked position records je nutný pro řízení profilů otáček motoru s růžnými otáčkami. Režim pomalého najíždění Jog Mode dovoluje polohovat pohon ručně.

Zadání úlohy :

Metodou manuálního zaučování (Teach – in) uložte do ovladače více poloh. Následně vytvořte polohový program s navazujícím pozičním záznamem.

Změňte na: V první části zadání týkající se teach-in programování servoovladače je

nezbytné použití vstupně-výstupního simulačního boxu a jeho následné propojení se servoovladačem pomocí kabelu SysLink (zásuvka XMG1). V současnosti škola COP nedisponuje vhodným propojovacím kabelem SysLink, a proto byla řešena pouze druhá část zadání s polohovým programem a navazujícím pozičním záznamem.

Prvním krokem v řešení druhé části úkolu je vytvoření polohového záznamového listu. Polohový záznamový list již byl řešen v předešlých úlohách, takže se předpokládá, že uživatel je s tímto listem seznámen.

Ve sloupci **Workspace** kliknutím myši otevřeme záložku **Position Set Table**, která je vyznačena na obr. 3.48 modrým obdélníkem. Zde otevřeme záložku **Position List** a vyplníme jednotlivé polohy viz tab. 3.7.

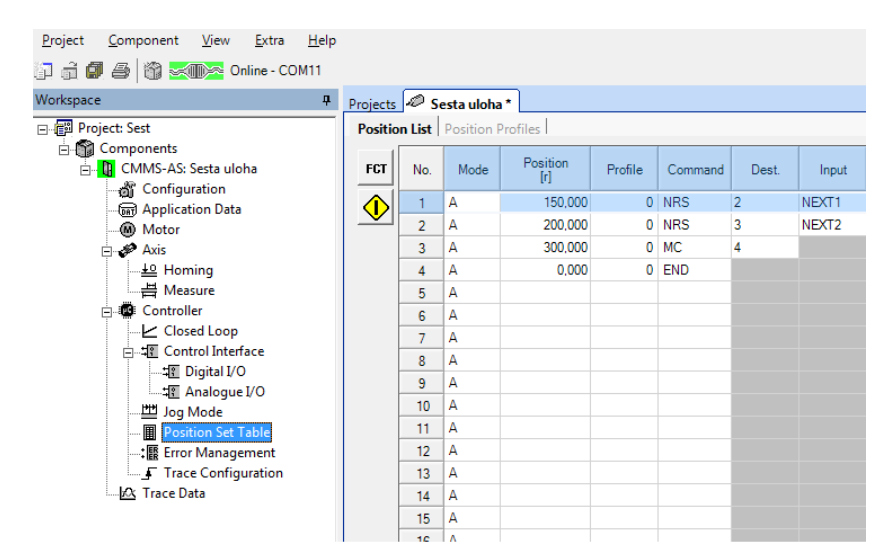

Obrázek 3.48: Polohový záznamový list vytvořený v záložce Position Set Table

Tabulka 3.7: Position List

| Position | Profile | Command | Destination | Input |
|----------|---------|---------|-------------|-------|
| 150.000  | 0       | NRS     | 2           | NEXT1 |
| 200.000  | 0       | NRS     | 3           | NEXT2 |
| 300.000  | 0       | MC      | 4           | -     |
| 0.000    | 0       | END     | -           | -     |

Pokud byl tento krok splněn překlikneme na záložku Position profiles viz obr. 3.49

a vyplníme dle tab. 3.8.

| Project Component View Extra Help          |          |               |                   |                   |               |              |                  |                   |            |
|--------------------------------------------|----------|---------------|-------------------|-------------------|---------------|--------------|------------------|-------------------|------------|
| Workspace 4                                | Projects | 🥔 Sesta       | uloha *           |                   |               |              |                  |                   |            |
| ⊡ 🗐 Project: Sest                          | Positio  | n List Posi   | tion Profiles     |                   |               |              |                  |                   |            |
| ⊡-∰ Components<br>⊡-∰ CMMS-AS: Sesta uloha | No.      | Vel.<br>[rpm] | Accel.<br>[rpm/s] | Decel.<br>[rpm/s] | Smooth<br>[%] | Time<br>[ms] | Start D.<br>[ms] | Fin.Vel.<br>[rpm] | Startcond. |
| Man Application Data                       | 0        | 1500,000      | 1500,000          | 1500,000          | 0             | 0            | 1000             | 1500,000          | Ignore     |
| Motor                                      | 1        | 100,000       | 500,000           | 500,000           | 0             | 0            | 0                | 100,000           | Ignore     |
| 🚊 🛷 Axis                                   | 2        | 1000,000      | 1000,000          | 1000,000          | 0             | 0            | 0                | 1000,000          | Ignore     |
| <u>+</u> 의 Homing                          | 3        | 3000,000      | 3000,000          | 3000,000          | 0             | 0            | 2000             | 0,000             | Ignore     |

Obrázek 3.49: Definice polohových profilů v záložce Position Profiles

| Tabulka | 3.8: | Position | Profiles |
|---------|------|----------|----------|
|---------|------|----------|----------|

| Vel.     | Accel.   | Decel.]  | Smooth | Time | Start D. | Fin. Vel. | Startcond. |
|----------|----------|----------|--------|------|----------|-----------|------------|
| 1500.000 | 1500.000 | 1500.000 | 0      | 0    | 1000     | 1500.000  | Ignore     |
| 100.000  | 100.000  | 100.000  | 0      | 0    | 0        | 100.000   | Ignore     |
| 1000.000 | 1000.000 | 1000.000 | 0      | 0    | 0        | 1000.000  | Ignore     |
| 3000.000 | 3000.000 | 3000.000 | 0      | 0    | 2000     | 0         | Ignore     |

Nastavíme digitální vstupy a výstupy dle obr. 3.50.

| rkspace                                                                                                    | Projects 🥔 Sesta uloha *                                                                                                    |                                                                                                    |
|----------------------------------------------------------------------------------------------------|----------------------------------------------------------------------------------------------------|----------------------------------------------------------------------------------------------------|
| 翻 Project: Sest<br>合                                                                                                    | Mode Selection over DIN9 and DIN12                                                                                                    | position set                                                                                                    |
| መ Application Data<br>@ Motor<br>@ Axis<br><u>±0</u> Homing<br>븝 Measure<br>□- ☞ Controller                              | Digital Inputs DIN0: Record Select 0 DIN8: Start Position DIN1: Record Select 1 DIN9: Mode Select DIN2: Record Select 2 DIN10: Record Select 2 DIN10: Record Select 3 DIN10: Record Select 3 DIN10: Record Sel | Digital Outputs           ning         DOUT0:         Controller ready for operation           Bit 1         DOUT1:         Motion Complete           ect 4         DOUT2:         Acknowledge Start |
| - └ Closed Loop<br>금 너  Control Interface<br>너   Cigital I/O<br>- 또 Analogue I/O<br>- 班 Jog Mode<br>■ Position Set Table | DIN3: Record Select 3 DIN11: Record Select<br>DIN4: Enable Power DIN12: Mode Select<br>DIN5: Enable Control DIN13: Stop<br>DIN6: Limit Switch 0<br>DIN7: Limit Switch 1                                                                                                    | ect 5 DOUT3: Error                                                                                                    |

Obrázek 3.50: Nastavení digitálních vstupů a výstupů v záložce Digital $$\rm I/O$$
Pokud jsou nastaveny digitální vstupy a výstupy provedeme nastavení pro záznam polohových průběhů viz obr. 3.51.

| Workspace                                                                                                    | Projects Sesta uloha *                                                                                                    |                                                                                                    |
|----------------------------------------------------------------------------------------------------|----------------------------------------------------------------------------------------------------|----------------------------------------------------------------------------------------------------|
| Project: Sest         Components         Configuration         Application Data         Motor         Axis         Heasure         Controller         Control Interface         In Digital I/O         In Position Set Table         Interface         Interface         Inte | Trace Channel 1         Image: Constraint of the second second s | Trigger Control       Image: Control       Image: |

Obrázek 3.51: Nastavení snímaných veličin a časové základny záznamníku dat

Závěrečným krokem této úlohy je spuštění testovacího režimu. Pro spuštění testovacího režimu je nezbytné přidat jednotlivé položky z **Position List** do **Test Mode**.

Provedeme nastavení přepínačů řídicí jednotky :

- Uložte projekt a nastavte komunikaci mezi PC a ovladačem.
- Zkontrolujte ručne hardware viz úloha č.2
- Signálové přepínače Limit0 a Limit1, Stop jsou v poloze ON.
- Potenciometr Ain0 je v poloze 0.
- Record Selection je v poloze 0.
- Analogue/Digital je v poloze Digital.
- Internal/External je v poloze Internal.
- Power Enable a Controller Enable je v poloze ON.

Nyní otevřeme záložku Manual Move v rámečku Test Mode a stiskem tlačítka + přidáme jednotlivé polohy z Position Listu obr. 3.52.

| Manual Move       |                 |                          |                     |             |                                                               |
|-------------------|-----------------|--------------------------|---------------------|-------------|---------------------------------------------------------------|
| Device Status     |                 |                          | Movement Data       |             | Test Mode                                                     |
| Enable            | Operation Mode: | Profile Positioning Mode | Increment:          | 1,000 r     | Delay time: 0,00 s                                            |
| Stop              | Device State:   | 9437                     | Velocity:           | 100,000 rpm | + Nr. 1   0,00 s                                              |
| Ready MC          |                 |                          | Current position:   | 0,000 r     | Nr. 2 0,00 s             Nr. 3 0,00 s            Nr. 4 0,00 s |
| Error             | ) Error         |                          | Apply as Position 1 |             |                                                               |
| Warning           | ,               |                          | Manual Control      |             |                                                               |
| Device Control    | ,               |                          | Single Step:        | < >         |                                                               |
| FCT FCT E         | inable          | Acknowledge Error!       | Jog:                | « » –       | 🗌 cyclic 🔹 🔶 Run Sequence                                     |
|                   |                 |                          |                     |             |                                                               |
| 🗏 Output   Operat | e Manual Move   | Optimize Memory Card     |                     |             |                                                               |

Obrázek 3.52: Záložka s parametry ručního polohování - Manual Move

- Ujistěte se, že vvšechna základní nastavení jsou správná a nahrajte projekt do ovladače.
- Aktivujte kontrolu zařízení FCT k tomu, aby řídila ovladač užitím FCT.
- V rámečku Operate zkontrolujte zatržení položek FCT a Enable.
- Stiskem tlačítka Run Sequence spustíme testovací režim.

Výsledkem měření je graf obr. 3.53

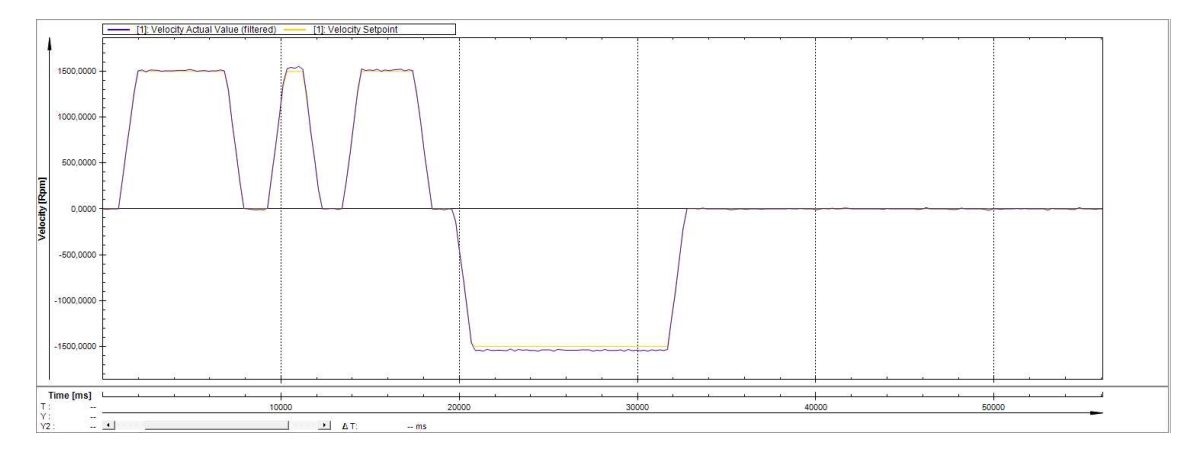

Obrázek 3.53: Graf testovacího režimu

• Provedeme ukončení komunikace a bezpečné vypnutí přístroje viz úloha č.2.

#### Kapitola 4

#### Závěr

V práci byly vyřešeny všechny zadané úkoly. Při tvorbě této práce bylo čerpáno z doporučené literatury. Prvním úkolem práce byla dokumentace servopohonu FESTO CMMS – AS včetně ovladače FESTO EMMS – AS a řídícího softwaru FESTO Configuration Tool.

Servopohon FESTO CMMS – AS a ovladač FESTO EMMS – AS byly zdokumentovány fogograficky. Ke každé komponentě servopohonové soustavy je přiřazena fotka pro lepší orientaci na reálném modelu společně s bezpečnostními pokyny pro zapojení. Řídící software byl rovněž zdokumentován pomocí fotografií. Na základě tohoto kroku byl vytvořen stručný návod pro účební účely.

Hlavním tématem práce je zpracování šesti základních úloh. Jsou zde vysvětleny jednotlivé kroky společně s technickými parametry použitých komponent. Ve zpracovaných úlohách je popsáno, jak propojit celou soustavu se snímači polohy, servomotorem, rotační jednotkou, ovladačem a zdrojem. Nezávislou osobou byl proveden kompletní test celého učebního materiálu, kterým se tato práce zabývá. Test byl vyhodnocen s kladným výsledkem.

Práce se dále zabývá řízením otáček systému, nastavením referenčního bodu a jeho polohováním, režimem polohování, sekvenčním řízením. Postup pro řešení těchto nastavení je uveden ve výše zmíněných úlohách.

Dalším postupem jak navázat na tuto práci je využití lineární osy na místo rotační jednotky. Postupem této práce by bylo připojení lineární osy s montáží snímačů polohy a uvedení do provozu. Dále by bylo nezbytné rekonfigurovat nastavení referenčního bodu a polohování, řízení rychlosti posuvu, režim polohování a sekvenční řízení.

## Literatura

- FESTO (2015), FESTO EMMS AS [online]. [cit. 2015-04-23],  $\langle http://www.festo.com/\rangle$ .
- SKALICKÝ, J. (1999), Elektrické servopohony [online]. [cit. 2015-04-20],  $\langle http://www.vutbr.cz/\rangle$ .

#### Příloha A

## Obsah přiloženého CD/DVD

K této práci je přiloženo CD/DVD s následující adresářovou strukturou.

- Absolventská práce v ArEX2e
- Fotodokumentace
- Manuály: FESTO CMMS AS, FESTO EMMS AS
- Učební úlohy:
  - Sestavení systému servopohonu
  - Nastavení systému servopohonu a uvedení do provozu
  - Řízení otáček systému servopohonu
  - Nastavení referenčního bodu a polohování systému servopohonu
  - Režim polohování a sekvenční řízení
  - Polohový program s navazujícím záznamem
- Koldcsiter\_AP\_2015.pdf absolventská práce ve formátu PDF

#### Příloha B

#### Použitý software

WinEdt 8.1 Shareware (http://www.winedt.com/)

QCAD (http://www.stahuj.centrum.cz/)

Microsoft Office: Word (http://www.microsoft.com/)

**Festo Configuration Tool** (http://www.festo.com/)

MiKTeX (http://www.miktex.org/)

Software z výše uvedeného seznamu je buď volně dostupný, nebo je toho času jeho vlastníkem Vyšší odborná škola, Střední škola, Centrum odborné přípravy, Sezimovo Ústí, Budějovická 421, kde autor téhož času studoval a vytvořil tuto absolventskou práci.

PŘÍLOHA B. POUŽITÝ SOFTWARE

## Příloha C

# Časový plán absolventské práce

| Činnost            | Časová    | Termín     | Splněno    |
|--------------------|-----------|------------|------------|
|                    | náročnost | ukončení   |            |
| Tvorba úloh        | 2 měsíce  | 19.01.2015 | 03.02.2015 |
| Fotodokumentace    | 1 týdny   | 08.02.2015 | 07.02.2015 |
| AP: kapitola Úvod  | 3 týdny   | 01.03.2015 | 20.04.2015 |
| AP: kompletní text |           | 15.04.2015 | 01.05.2015 |